# USER'S MANUAL

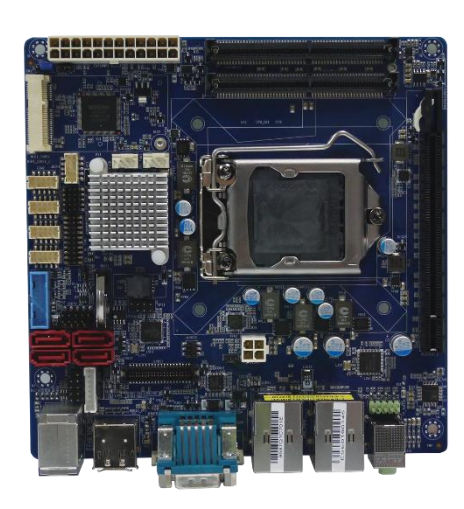

# **CT-XSL01 Series** Mini-ITX Industrial Motherboard

# **Table of Contents**

| Prefaces    |                                       | . 04 |
|-------------|---------------------------------------|------|
| Revision    |                                       | 04   |
| Disclaimer  |                                       | 04   |
| Copyright   | Notice                                | 04   |
| Trademark   | s Acknowledgment                      | 04   |
| Environme   | ental Protection Announcement         | . 04 |
| Safety Pred | cautions                              | 05   |
| Technical S | Support and Assistance                | 06   |
| Conventio   | ns Used in this Manual                | 06   |
| Package Co  | ontents                               | 07   |
| Ordering I  | nformation                            | . 07 |
| Optional A  | ccessory                              | 07   |
| Chantar 1   | Draduct Introductions                 | 0    |
|             |                                       | . 00 |
| 1.1         | 1.1.1. Key Festure                    | . 09 |
| 1 0         | Lill Key Fedlure                      | . 09 |
| 1.2         | Reak Diagram                          | . 10 |
| 1.3         | Block Diagram                         | 12   |
| 1.4         | Board Dimensions                      | . 12 |
| Chapter 2   | Jumper and Connectors                 | 13   |
| 2.1         | Switch and Connector Locations        | . 14 |
|             | 2.1.1 Top View                        | . 14 |
|             | 2.1.2 Bottom View                     | . 15 |
|             | 2.1.3 Back Panel View                 | . 15 |
| 2.2         | Connector Definition                  | . 16 |
| 2.3         | Jumpers Definition                    | . 29 |
| Chapter 3   | Features & Interface                  | . 31 |
| 3.1         | General Purpose Input & Output (GPIO) | 32   |
|             | 3.1.1 GPIO Configuration              | . 32 |
| 3.2         | Watchdog Timer                        | . 33 |
|             | 3.2.1 Board Design                    | . 33 |
|             | 3.2.2 Psuedo Code                     | . 34 |
| Chapter 4   | BIOS Setup                            | . 36 |
| 4.1         | BIOS Introduction                     | . 37 |
| 4.2         | Main Setup                            | . 38 |
|             | 4.2.1 System Date                     | 38   |
|             | 4.2.2 System Time                     | . 38 |
| 4.3         | Advanced Setup                        | . 39 |
|             | 4.3.1 Trusted Computing               | 40   |
|             | 4.3.2 ACPI Settings                   | . 41 |
|             | 4.3.3 AMT Configuration               | . 42 |
|             | 4.3.4 PCH FW Configuration            | . 42 |
|             | 4.3.5 Super IO Configuration          | . 43 |
|             | 4.3.6 Hardware Monitor                | . 46 |
|             | 4.3.7 Serial Port Console Redirection | . 47 |
|             | 4.3.8 CPU Configuration               | . 47 |
|             | 4.3.9 Intel TXT Information           | 49   |
|             | 4.3.10 SATA Configuration             | . 50 |

|     | 4.3.11 Network Stack Configuration                | 51   |
|-----|---------------------------------------------------|------|
|     | 4.3.12 Compatibility Support Module Configuration | . 52 |
|     | 4.3.13 NVMe Configuration                         | . 53 |
|     | 4.3.14 USB Configuration                          | . 54 |
| 4.4 | Chipset                                           | . 55 |
|     | 4.4.1 System Agent Configuration                  | . 55 |
|     | 4.4.2 PCH-IO Configuration                        | . 59 |
| 4.5 | Security                                          | . 62 |
|     | 4.5.1 Administrator Password                      | . 62 |
|     | 4.5.2 User Password                               | . 62 |
| 4.6 | Boot                                              | . 63 |
|     | 4.6.1 Setup Prompt Timeout                        | 63   |
|     | 4.6.2 Bootup NumLock State                        | . 63 |
|     | 4.6.3 Quiet Boot                                  | . 63 |
|     | 4.6.4 Boot mode select [UEFI]                     | 63   |
|     | 4.6.5 Boot Option Priorities                      | . 63 |
|     | 4.6.6 UEFI USB Key Drive BBS Priorities           | . 63 |
| 4.7 | Save & Exit                                       | . 64 |
|     | 4.7.1 Save Changes and Reset                      | . 64 |
|     | 4.7.2 Discard Changes and Reset                   | . 64 |
|     | 4.7.3 Save Changes and Reset                      | . 64 |
|     | 4.7.4 Restore Defaults                            | . 64 |
|     | 4.7.5 Launch EFI Shell from Filesystem Device     | . 64 |
|     |                                                   |      |

# **Prefaces**

# Revision

| Revision | Description     | Date       |
|----------|-----------------|------------|
| 1.0      | Manual Released | 2016/10/18 |

# Disclaimer

All specifications and information in this User's Manual are believed to be accurate and up to date. Premio Inc. does not guarantee that the contents herein are complete, true, accurate or non-misleading. The information in this document is subject to change without notice and does not represent a commitment on the part of Premio Inc.

Premio Inc. disclaims all warranties, express or implied, including, without limitation, those of merchantability, fitness for a particular purpose with respect to contents of this User's Manual. Users must take full responsibility for the application of the product.

# **Copyright Notice**

All rights reserved. No part of this manual may be reproduced or transmitted in any form or by any means, electronic or mechanical, including photocopying, recording, or information storage and retrieval systems, without the prior written permission of Premio Inc. Copyright © Premio Inc.

# **Trademarks Acknowledgment**

Intel®, Celeron® and Pentium® are trademarks of Intel Corporation.

Windows® is registered trademark of Microsoft Corporation.

AMI is trademark of American Megatrend Inc.

IBM, XT, AT, PS/2 and Personal System/2 are trademarks of International Business Machines Corporation All other products and trademarks mentioned in this manual are trademarks of their respective owners.

# **Environmental Protection Announcement**

Do not dispose this electronic device into the trash while discarding. Please recycle to minimize pollution and ensure environment protection.

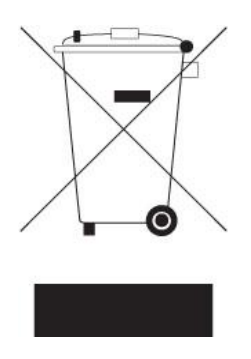

# **Safety Precautions**

Before installing and using the equipment, please read the following precautions:

- Put this equipment on a reliable surface during installation. Dropping it or letting it fall could cause damage.
- The power outlet shall be installed near the equipment and shall be easily accessible.
- Turn off the system power and disconnect the power cord from its source before making any installation. Be sure both the system and the external devices are turned OFF. Sudden surge
- of power could ruin sensitive components. Make sure the equipment is properly grounded.
- When the power is connected, never open the equipment. The equipment should be opened only by qualified service personnel.
- Make sure the voltage of the power source is correct before connecting the equipment to the power outlet.
- Disconnect this equipment from the power before cleaning. Use a damp cloth. Do not use liquid or spray detergents for cleaning.
- Avoid the dusty, humidity and temperature extremes.
- Do not place heavy objects on the equipment.
- If the equipment is not used for long time, disconnect it from the power to avoid being damaged by transient over-voltage.
- The storage temperature shall be above -40°C and below 80°C.
- The computer is provided with a battery-powered real-time clock circuit. There is a danger of explosion if incorrectly replaced. Replace only with the same or equivalent type recommended by the manufacturer.
- If one of the following situation arises, get the equipment checked be service personnel:
  - The power cord or plug is damaged.
  - Liquid has penetrated into the equipment.
  - The equipment has been exposed to moisture.
  - The equipment does not work well or it cannot work according the user's manual.
  - The equipment has been dropped and damaged.
  - The equipment has obvious signs of breakage.

# **Technical Support and Assistance**

- Visit the C&T Solution Inc website at <u>www.premioinc.com</u> where you can find the latest information about the product.
- 2. Contact your distributor, our technical support team or sales representative for technical support if you need additional assistance. Please have following information ready before you call:
  - Model name and serial number
  - Description of your peripheral attachments
  - Description of your software (operating system, version, application software, etc.)
  - A complete description of the problem
  - The exact wording of any error messages

# **Conventions Used in this Manual**

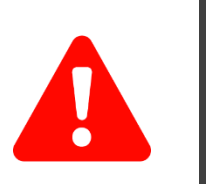

This indication alerts operators to an operation that, if not strictly observed, may result in severe injury.

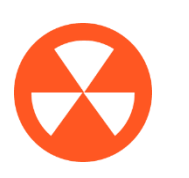

This indication alerts operators to an operation that, if not strictly observed, may result in safety hazards to personnel or damage to equipment.

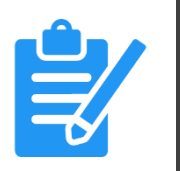

**VOT** 

This indication provides additional information to complete a task easily.

# **Package Contents**

Before installation, please ensure all the items listed in the following table are included in the package.

| ltem | Description                              | Q'ty |
|------|------------------------------------------|------|
| 1    | CT-XSL01 Mini-ITX Industrial Motherboard | 1    |
| 2    | I/O Port Bracket                         | 1    |
| 3    | SATA Cable                               | 1    |

# **Ordering Information**

| Model No. | Product Description                                                                                            |
|-----------|----------------------------------------------------------------------------------------------------|
| CT-XSL01  | Mini-ITX Industrial Motherboard with LGA 1151 Socket for 6th Gen. Intel®<br>Core™ i7/i5/i3 Processor, Q170 PCH |

# Chapter 1

# **Product Introductions**

# **1.1 Overview**

CT-XSL01 is a mini-ITX industrial motherboard with LGA1151 socket to support Intel 6<sup>th</sup> Generation Core i7/i5/i3, Celeron, and Pentium Processor. Two DDR4 SODIMM memory sockets enables a maximum of 32GB. The Intel 9<sup>th</sup> Generation Graphic integrated with the processor supports three independent displays from the DVI, DisplayPort, HDMI, or LVDS onboard.

The I/O interface of the board gives the users rich connectivity. It supports 2x Gigabit Ethernet, USB3.0/2.0, COM, GPIO, SATA, mSATA, M.2 for various different applications. The mini PCIe and PCIex16 slots also enables flexibility and expandability.

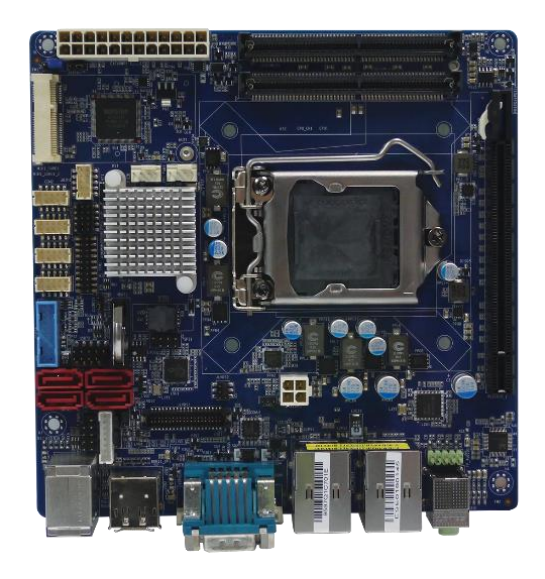

# 1.1.1 Key Features

- Intel<sup>®</sup> 6th Gen. Core<sup>™</sup> i7 / i5/ i3 Processor (LGA1151) with Q170 PCH
- 2x DDR4 SO-DIMM support up to 32GB
- 2x Intel<sup>®</sup> GbE supporting Wake-on-LAN and PXE
- Supports triple displays from DVI / DisplayPort / HDMI / LVDS
- Supports 1x PCIe x16, 1x Mini PCIe
- Supports 1x mSATA (shared by 1x Mini PCI Express), 1x M.2, and 4x SATA 6.0Gb/s
- Supports up to 5x COM port, 6x USB 3.0, 4x USB 2.0
- 1x 8-bit GPIO (4-in / 4-out)
- Support Intel<sup>®</sup> AMT 11.0
- Supports TPM 2.0 (optional)

# **1.2 Hardware Specification**

#### System

- Processor: LGA 1151 socket supporting 6th Gen Intel<sup>®</sup> Core<sup>™</sup> i3/i5/i7 Desktop Processor
  - Intel<sup>®</sup> Core<sup>™</sup> i7-6700TE, Quad Core, up to 3.4 GHz
  - Intel<sup>®</sup> Core<sup>™</sup> i5-6500TE, Quad Core, up to 3.3 GHz
  - Intel<sup>®</sup> Core<sup>™</sup> i3-6100TE, Dual Core, 2.7 GHz
- System Chipset: Intel<sup>®</sup> Q170 PCH
- LAN Chipset:
  - 1x Intel<sup>®</sup> I219LM GbE PHY
  - 1x Intel<sup>®</sup> I211AT GbE controller
- Audio Codec: Realtek ALC892 HD Audio Codec
- Memory: 2x 260-Pin DDR4 1866/2133MHz SODIMM
- Max. Size: 32GB
- BIOS: AMI uEFI 128MB SPI flash
- Watchdog:
  - Software Programmable Supports 1~255 sec.
  - System Reset
- TPM: TPM2.0 supported (optional)
- iAMT: Intel<sup>®</sup> AMT 11.0 supported

#### Display

- Chipset: Intel<sup>®</sup> 9th Generation Graphic
- Interface: 1x DVI-D, 1x 2-ch 24-bit LVDS, 1x
   DisplayPort, 1x HDMI
- Multiple Display: Triple Display

#### Storage

- SATA: 4 x SATA 6.0Gb/s
- mSATA: 1x mSATA (shared by 1x Mini PCI Express)
- M.2: 1x M.2 (M-Key, Type: 2280)

#### Expansion

- Mini PCI Express: 1x Full-size Mini PCIe
- PCI Express: 1x PCIe x16

#### Rear I/O

- Display: 1x DVI-D, 1x DisplayPort, 1x HDMI
- COM: 1x RS-232/422/485
- USB: 4x USB 3.0, 2x USB 2.0
- LAN: 2x RJ45
- Audio: 1x Line-out, 1x Mic-in
- PS/2: 1x PS/2 KB/MS

#### Internal I/O

- Display: 1x 2-ch 24-bit LVDS
- COM: 4x RS-232
- USB: 2x USB 3.0, 2x USB 2.0
- SATA: 4 x SATA 6.0Gb/s
- Audio: 1x Front panel audio
- GPIO: 1x 8-bit GPIO (4-in/4-out)
- Others:
  - 1x LPC
  - 1x Front panel
  - 1x CPU fan
  - 1x System fan

#### **Operating System**

- Windows: Windows 10, Windows 8.1, WES8.1, Windows 7, WES7
- Linux: Linux kernel 4.X

#### Power

- Power Connector: 2x12-pin and 2x2-pin power connector
- Power Input: ATX power
- Management: ACPI 5.0 compliant

#### **Mechanical & Environment**

- Form Factor: Mini-ITX
- Dimension: 170mm x 170mm
- Operating Temp.: 0°C ~ 60°C
- Storage Temp.: -40°C ~ 80°C
- Relative humidity: 10% ~ 90% relative humidity, non-condensing

# **1.3 Block Diagram**

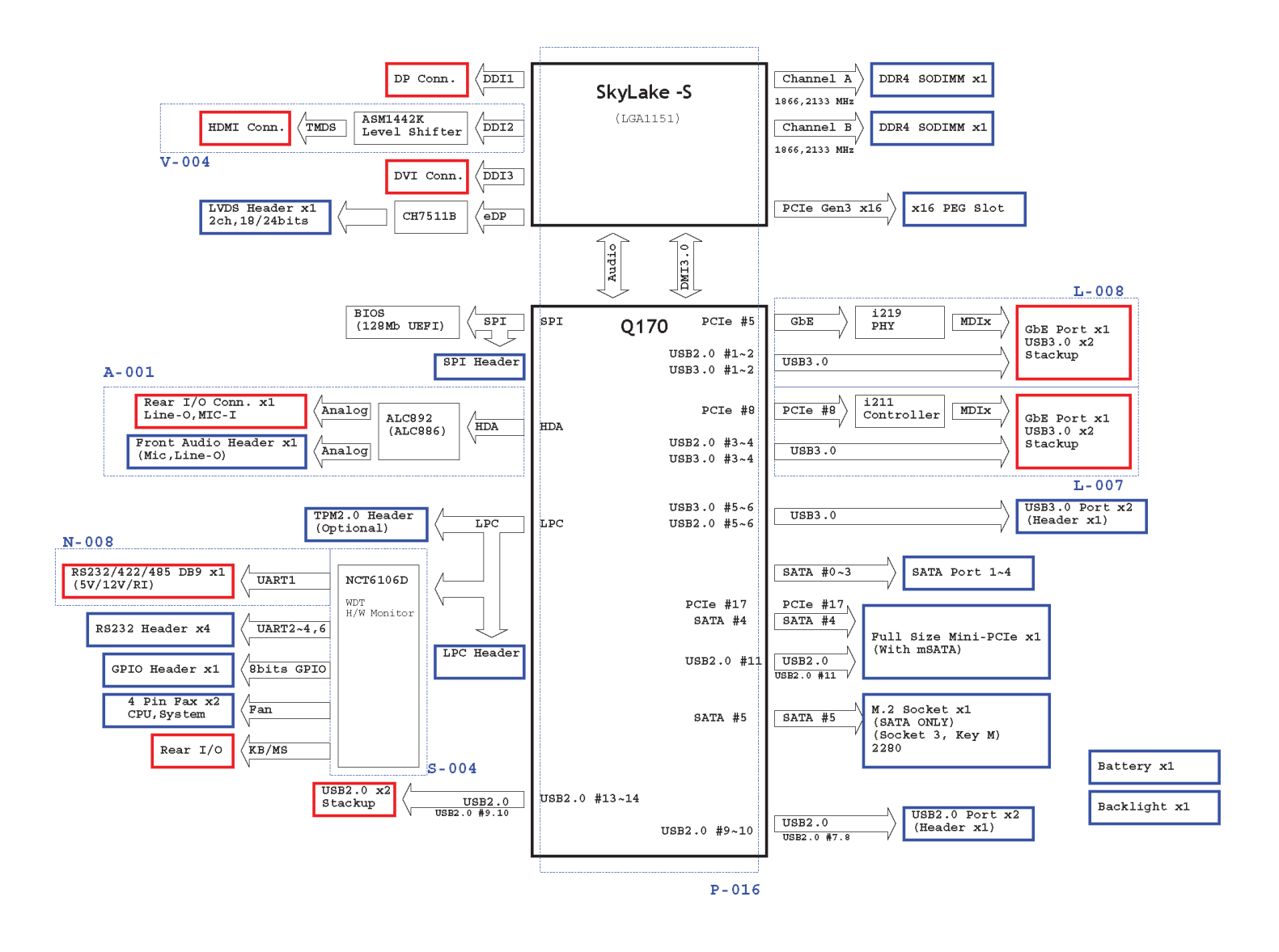

# **1.4 Board Dimensions**

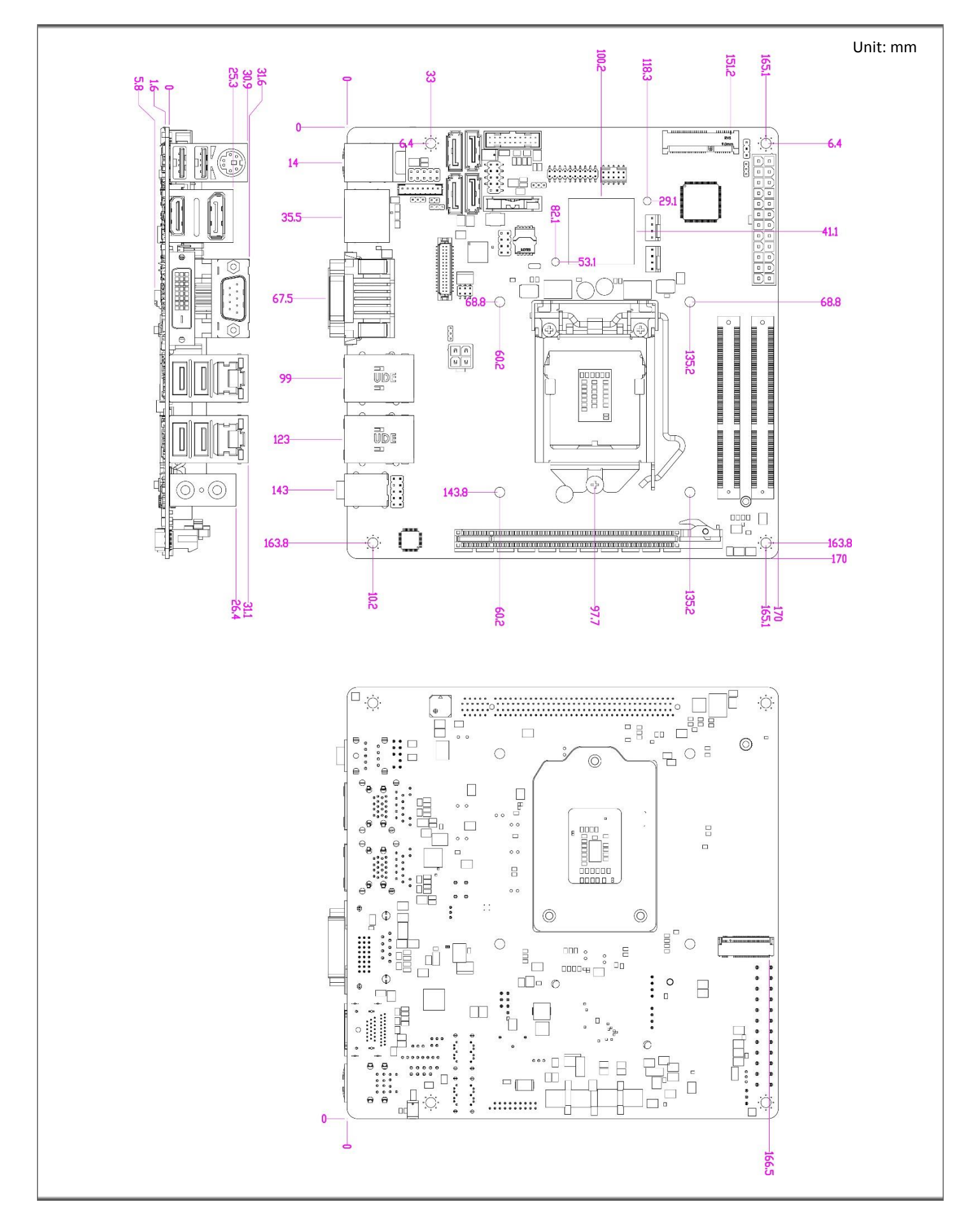

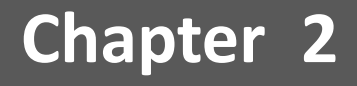

# **Jumper and Connectors**

# 2.1 Switch & Connector Locations

# 2.1.1 Top View

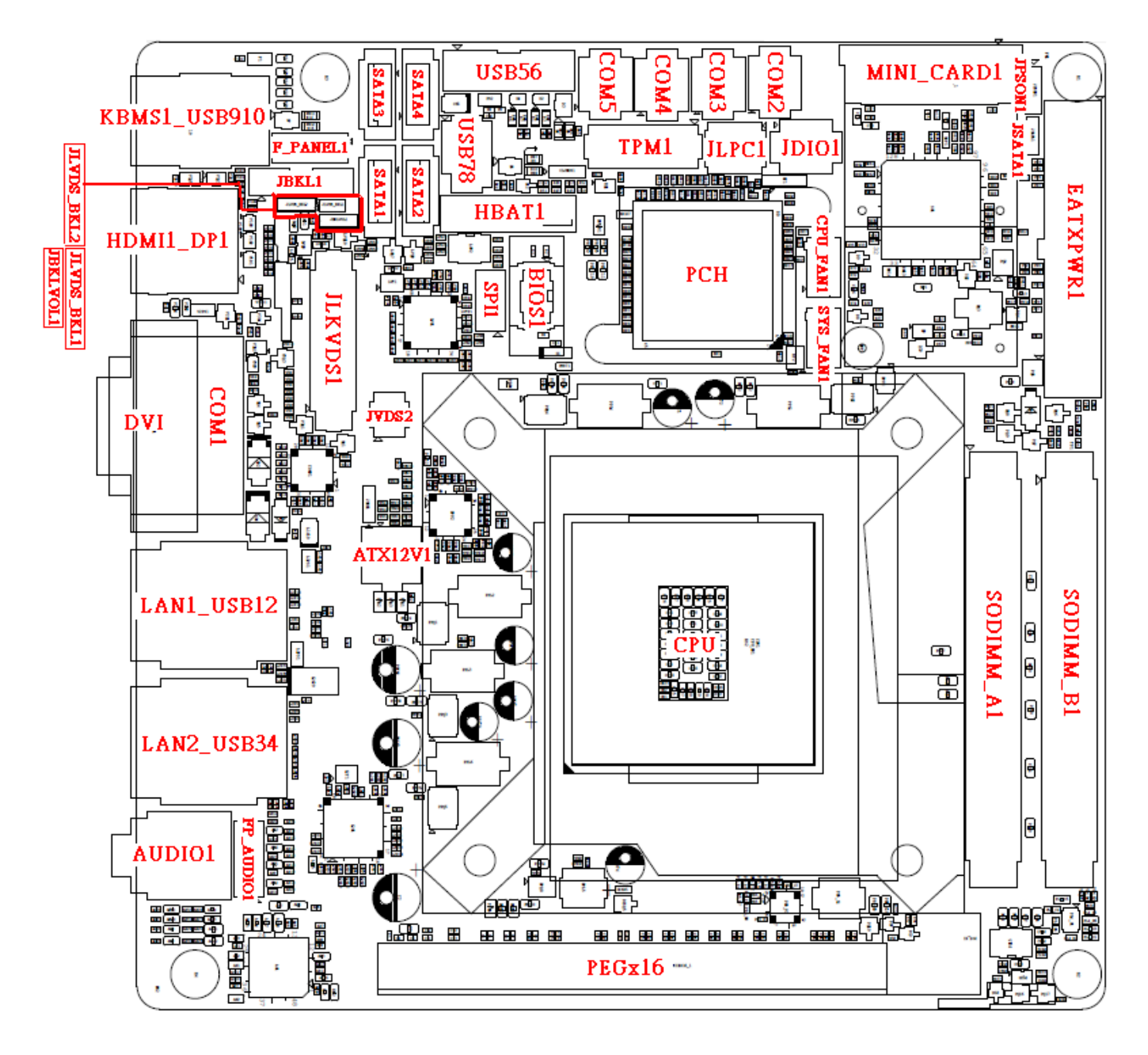

# 2.1.2 Bottom View

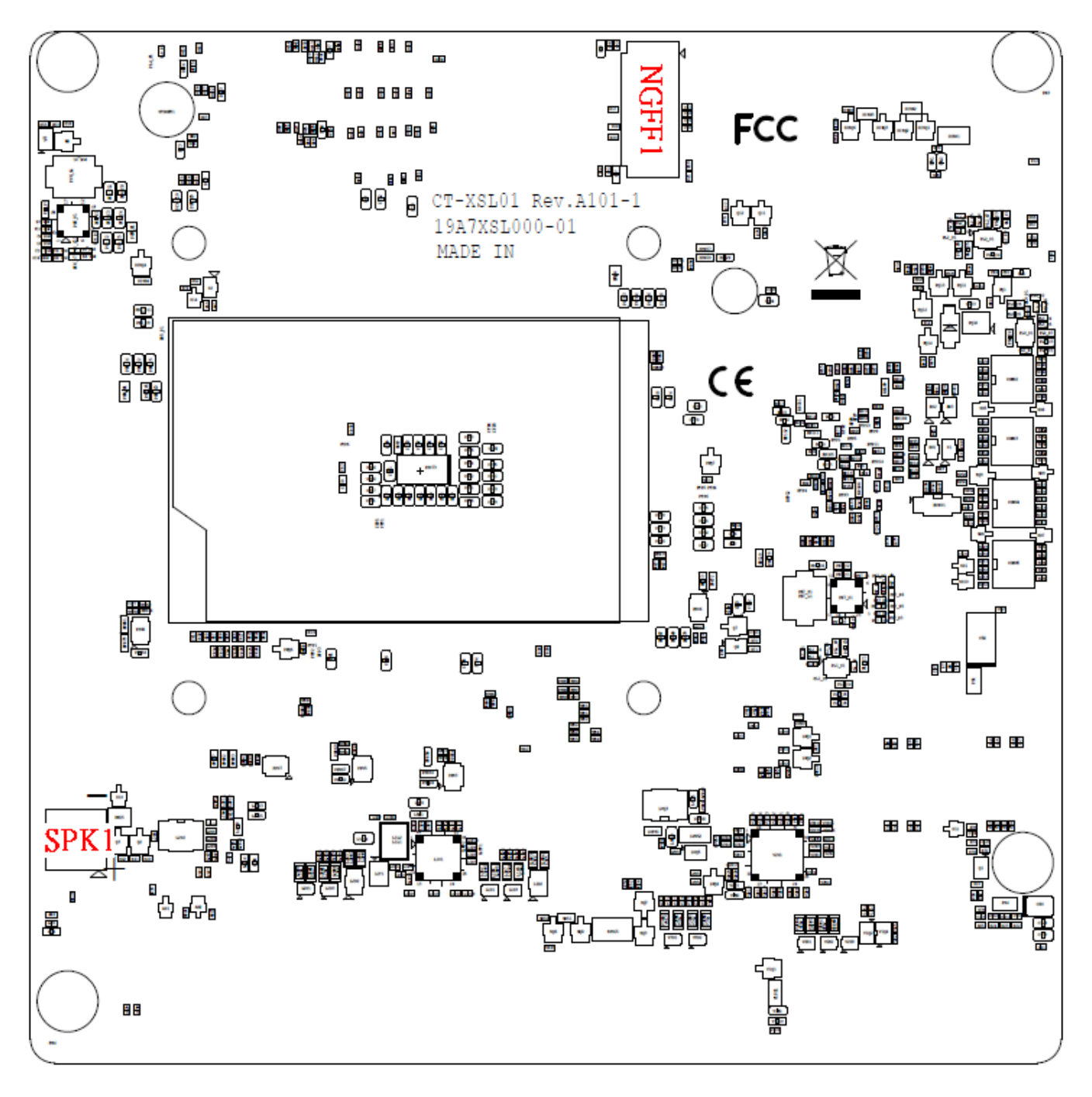

### 2.1.3 Back Panel View

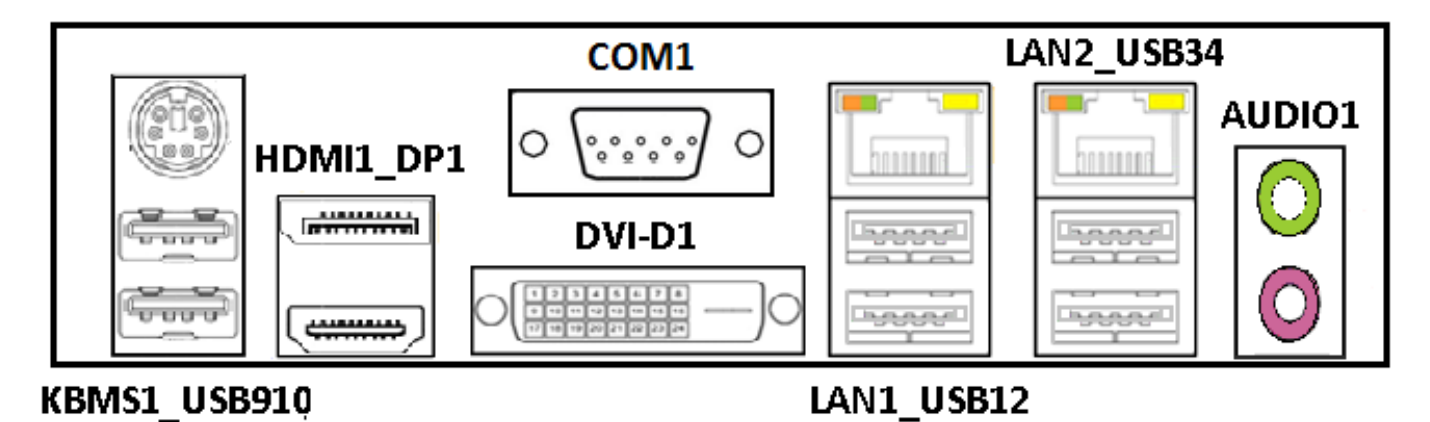

# **2.2 Connectors Definition**

# **List of Connectors**

| <b>Connectors Location</b> | Definition                        |
|----------------------------|-----------------------------------|
| KBMS1_USB910               | PS/2 and USB2.0 Ports             |
| HDMI1_DP1                  | HDMI and DisplayPort Ports        |
| DVI-D1                     | DVI-D Connector                   |
| COM1                       | Serial Port                       |
| LAN1_USB12                 | LAN1 and USB3.0 Ports             |
| LAN2_USB34                 | LAN2 and USB3.0 Ports             |
| AUDIO1                     | Line-out Jack and Microphone Jack |
| PCIEX16_1                  | PCI-Express X16 Slot              |
| JLVDS1                     | LVDS Connector                    |
| JBKL1                      | Panel Power Connector             |
| USB78                      | Front Panel USB2.0 Header         |
| SATA1, SATA2, SATA3, SATA4 | SATA Connector                    |
| СОМ2, СОМ3, СОМ4, СОМ5     | Serial Port Connector             |
| FP_AUDIO1                  | Front Panel Audio Header          |
| CPU_FAN1, SYS_FAN1         | FAN Connector                     |
| F_PANEL1                   | Front Panel Header                |
| EATXPWR1                   | Main Power Supply Connector       |
| ATX12V1                    | Processor Power Supply Connector  |
| JLPC1                      | Debug Header                      |
| SPI1                       | SPI Header                        |
| JDIO1                      | GPIO Connector                    |
| TPM1                       | TPM Header                        |
| MINI_CARD1_1               | Mini PCI-Express / mSATA Socket   |
| NGFF1                      | M.2 Socket                        |
| USB56                      | USB3.0 Connector                  |

# KBMS1\_USB910: PS/2 and USB2.0 Ports

Connector Type: 6-pin Mini-DIN and dual USB 2.0 ports

| Pin | Definition | Pin | Definition | Pin | Definition |
|-----|------------|-----|------------|-----|------------|
| 1   | +5V_DUAL   | 5   | +5V_DUAL   | 9   | GND        |
| 2   | USB2_D10-  | 6   | USB2_D9-   | 10  | KB_DATA    |
| 3   | USB2_D10+  | 7   | USB2_D9+   | 11  | MS_DATA    |
| 4   | GND        | 8   | GND        | 12  | +5V_DUAL   |
|     |            |     |            | 13  | KB_CLK     |
|     |            |     |            | 14  | MS_CLK     |

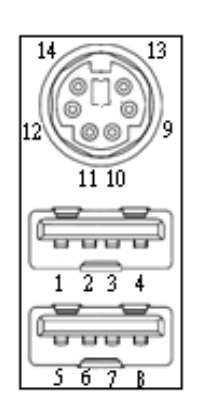

# HDMI1\_DP1: HDMI and DisplayPort Ports

| Pin | Definition                  | Pin              | Definition    |
|-----|-----------------------------|------------------|---------------|
| 1   | DP_DP0                      | 21               | HDMI_DP2      |
| 2   | GND                         | 22               | GND           |
| 3   | DP_DN0                      | 23               | HDMI_DN2      |
| 4   | DP_DP1                      | 24               | HDMI_DP1      |
| 5   | GND                         | 25               | GND           |
| 6   | DP_DN1                      | 26               | HDMI_DN1      |
| 7   | DP_DP2                      | 27               | HDMI_DP0      |
| 8   | GND                         | 28               | GND           |
| 9   | DP_DN2                      | 29               | HDMI_DN0      |
| 10  | DP_DP3                      | 30               | HDMI_CKP      |
| 11  | GND                         | 31               | GND           |
| 12  | DP_DN3                      | 32               | HDMI_CKN      |
| 13  | DP / HDMI Singnal<br>Switch | 33               | NC            |
| 14  | GND                         | 34               | NC            |
| 15  | DP_AUXP                     | 35               | HDMI_DDC_CLK  |
| 16  | GND                         | 36               | HDMI_DDC_DATA |
| 17  | DP_AUXN                     | 37               | GND           |
| 18  | DP_Hot Plug                 | 38               | HDMI_PWR      |
| 19  | GND                         | 39 HDMI_Hot Plug |               |
| 20  | DP_PWR                      |                  |               |

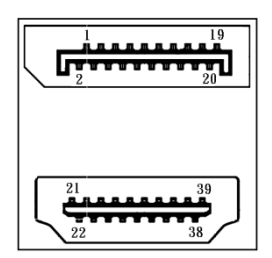

# **DVI-D1: DVI-D Connector**

| Pin | Definition    | Pin | Definition   |
|-----|---------------|-----|--------------|
| 1   | DVI_TX2-      | 16  | DVI Hot Plug |
| 2   | DVI_TX2+      | 17  | DVI_TX0-     |
| 3   | GND           | 18  | DVI_TX0+     |
| 4   | NC            | 19  | GND          |
| 5   | NC            | 20  | NC           |
| 6   | DVI_DDC_CLOCK | 21  | NC           |
| 7   | DVI_DDC_DATA  | 22  | GND          |
| 8   | NC            | 23  | DVI_CLK+     |
| 9   | DVI_TX1-      | 24  | DVI_CLK-     |
| 10  | DVI_TX1+      | C1  | NC           |
| 11  | GND           | C2  | NC           |
| 12  | NC            | C3  | NC           |
| 13  | NC            | C4  | NC           |
| 14  | +5V           | C5  | GND          |
| 15  | GND           |     |              |

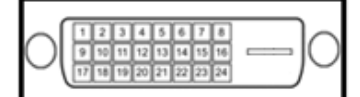

### **COM1: Serial Port**

Connector Type: 9-pin D-Sub

| Pin | Definition |  |  |  |
|-----|------------|--|--|--|
| 1   | DCD1       |  |  |  |
| 2   | RXD1       |  |  |  |
| 3   | TXD1       |  |  |  |
| 4   | DTR1       |  |  |  |
| 5   | GND        |  |  |  |
| 6   | DSR1       |  |  |  |
| 7   | RTS1       |  |  |  |
| 8   | CTS1       |  |  |  |
| 9   | RI1        |  |  |  |

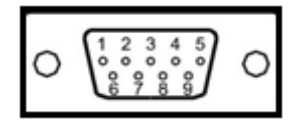

#### LAN1\_USB12: LAN1 and USB3.0 Ports

Connector Type: RJ45 port with LEDs and dual USB3.0 ports

|     |            | _   |            |     |            |
|-----|------------|-----|------------|-----|------------|
| Pin | Definition | Pin | Definition | Pin | Definition |
| 1   | +5V        | 10  | +5V        | 20  | LAN1_MDIOP |
| 2   | USB2_D1-   | 11  | USB2_D2-   | 21  | LAN1_MDI0N |
| 3   | USB2_D1+   | 12  | USB2_D2+   | 22  | LAN1_MDI1P |
| 4   | GND        | 13  | GND        | 23  | LAN1_MDI2P |
| 5   | USB3_RX1-  | 14  | USB3_RX2-  | 24  | LAN1_MDI2N |
| 6   | USB3_RX1+  | 15  | USB3_RX2+  | 25  | LAN1_MDI1N |
| 7   | GND        | 16  | GND        | 26  | LAN1_MDI3P |
| 8   | USB3_TX1-  | 17  | USB3_TX2-  | 27  | LAN1_MDI3N |
| 9   | USB3_TX1+  | 18  | USB3_TX2+  |     |            |

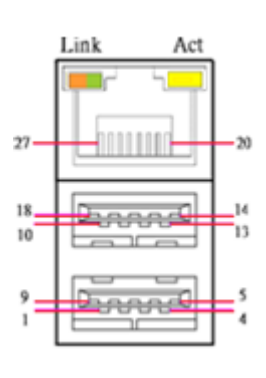

## LAN2\_USB34: LAN2 and USB3.0 Ports

Connector Type: RJ45 port with LEDs and dual USB3.0 ports

| Pin | Definition | Pin | Definition | Pin | Definition |
|-----|------------|-----|------------|-----|------------|
| 1   | +5V        | 10  | +5V        | 20  | LAN2_MDI0P |
| 2   | USB2_D3-   | 11  | USB2_D4-   | 21  | LAN2_MDION |
| 3   | USB2_D3+   | 12  | USB2_D4+   | 22  | LAN2_MDI1P |
| 4   | GND        | 13  | GND        | 23  | LAN2_MDI2P |
| 5   | USB3_RX3-  | 14  | USB3_RX4-  | 24  | LAN2_MDI2N |
| 6   | USB3_RX3+  | 15  | USB3_RX4+  | 25  | LAN2_MDI1N |
| 7   | GND        | 16  | GND        | 26  | LAN2_MDI3P |
| 8   | USB3_TX3-  | 17  | USB3_TX4-  | 27  | LAN2_MDI3N |
| 9   | USB3_TX3+  | 18  | USB3_TX4+  |     |            |

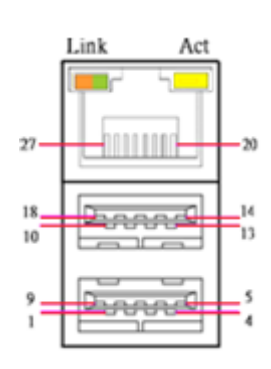

# AUDIO1: Line-out Jack (Green) and Microphone Jack (Pink)

Connector Type: 5-pin Phone Jack

| Pin | Definition         | Pin | Definition           |
|-----|--------------------|-----|----------------------|
| 1   | GND                | 22  | LINE-OUT_L           |
| 2   | MIC-IN_L           | 23  | GND                  |
| 3   | GND                | 24  | LINE-OUT_Jack Detect |
| 4   | MIC-IN_Jack Detect | 25  | LINE-OUT_R           |
| 5   | MIC-IN_R           |     |                      |

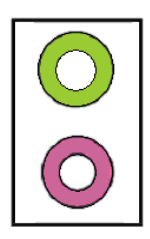

# PCIEX16\_1: PCI-Express X16 Socket

Connector Type: PCI-Express X16 Slot

| Pin | Definition | Pin | Definition | Pin | Definition | Pin | Definition |
|-----|------------|-----|------------|-----|------------|-----|------------|
| A1  | PRSNT#1    | A42 | GND        | B1  | +12v       | B42 | HSOn(6)    |
| A2  | +12v       | A43 | HSIp(6)    | B2  | +12v       | B43 | GND        |
| A3  | +12v       | A44 | HSIn(6)    | B3  | +12v       | B44 | GND        |
| A4  | GND        | A45 | GND        | B4  | GND        | B45 | HSOp(7)    |
| A5  | JTAG2      | A46 | GND        | B5  | SMCLK      | B46 | HSOn(7)    |
| A6  | JTAG3      | A47 | HSIp(7)    | B6  | SMDAT      | B47 | GND        |
| A7  | JTAG4      | A48 | HSIn(7)    | B7  | GND        | B48 | PRSNT#2    |
| A8  | JTAG5      | A49 | GND        | B8  | +3.3v      | B49 | GND        |
| A9  | +3.3v      | A50 | RSVD       | B9  | JTAG1      | B50 | HSOp(8)    |
| A10 | +3.3v      | A51 | GND        | B10 | 3.3Vaux    | B51 | HSOn(8)    |
| A11 | PWRGD      | A52 | HSIp(8)    | B11 | WAKE#      | B52 | GND        |
| A12 | GND        | A53 | HSIn(8)    | B12 | RSVD       | B53 | GND        |
| A13 | REFCLK+    | A54 | GND        | B13 | GND        | B54 | HSOp(9)    |
| A14 | REFCLK-    | A55 | GND        | B14 | HSOp(0)    | B55 | HSOn(9)    |
| A15 | GND        | A56 | HSIp(9)    | B15 | HSOn(0)    | A56 | GND        |
| A16 | HSIp(0)    | A57 | HSIn(9)    | B16 | GND        | B57 | GND        |
| A17 | HSIn(0)    | A58 | GND        | B17 | PRSNT#2    | B58 | HSOp(10)   |
| A18 | GND        | A59 | GND        | B18 | GND        | B59 | HSOn(10)   |
| A19 | RSVD       | A60 | HSIp(10)   | B19 | HSOp(1)    | B60 | GND        |
| A20 | GND        | A61 | HSIn(10)   | B20 | HSOn(1)    | B61 | GND        |
| A21 | HSIp(1)    | A62 | GND        | B21 | GND        | B62 | HSOp(11)   |
| A22 | HSIn(1)    | A63 | GND        | B22 | GND        | B63 | HSOn(11)   |
| A23 | GND        | A64 | HSIp(11)   | B23 | HSOp(2)    | B64 | GND        |
| A24 | GND        | A65 | HSIn(11)   | B24 | HSOn(2)    | B65 | GND        |
| A25 | HSIp(2)    | A66 | GND        | B25 | GND        | B66 | HSOp(12)   |
| A26 | HSIn(2)    | A67 | GND        | B26 | GND        | B67 | HSOn(12)   |
| A27 | GND        | A68 | HSIp(12)   | B27 | HSOp(3)    | B68 | GND        |
| A28 | GND        | A69 | HSIn(12)   | B28 | HSOn(3)    | B69 | GND        |
| A29 | HSIp(3)    | A70 | GND        | B29 | GND        | B70 | HSOp(13)   |
| A30 | HSIn(3)    | A71 | GND        | B30 | RSVD       | B71 | HSOn(13)   |
| A31 | GND        | A72 | HSIp(13)   | B31 | PRSNT#2    | B72 | GND        |
| A32 | RSVD       | A73 | HSIn(13)   | B32 | GND        | B73 | GND        |
| A33 | RSVD       | A74 | GND        | B33 | HSOp(4)    | B74 | HSOp(14)   |
| A34 | GND        | A75 | GND        | B34 | HSOn(4)    | B75 | HSOn(14)   |
| A35 | HSIp(4)    | A76 | HSIp(14)   | B35 | GND        | B76 | GND        |
| A36 | HSIn(4)    | A77 | HSIn(14)   | B36 | GND        | B77 | GND        |
| A37 | GND        | A78 | GND        | B37 | HSOp(5)    | B78 | HSOp(15)   |
| A38 | GND        | A79 | GND        | B38 | HSOn(5)    | B79 | HSOn(15)   |
| A39 | HSIp(5)    | A80 | HSIp(15)   | B39 | GND        | B80 | GND        |
| A40 | HSIn(5)    | A81 | HSIn(15)   | B40 | GND        | B81 | PRSNT#2    |
| A41 | GND        | A82 | GND        | B41 | HSOp(6)    | B82 | RSVD#2     |

A11 A12 B1 B11 B12

A1

A82 B82

## JLVDS1: LVDS Connector

Connector Type: 2x20-pin pitch1.25mm LVDS connector

| Pin | Definition  | Pin | Definition  |
|-----|-------------|-----|-------------|
| 1   | VDD_LVDS    | 2   | VDD_LVDS    |
| 3   | GND         | 4   | GND         |
| 5   | VDD_LVDS    | 6   | VDD_LVDS    |
| 7   | LVDS_A0-    | 8   | LVDS_B0-    |
| 9   | LVDS_A0+    | 10  | LVDS_B0+    |
| 11  | GND         | 12  | GND         |
| 13  | LVDS_A1-    | 14  | LVDS_B1-    |
| 15  | LVDS_A1+    | 16  | LVDS_B1+    |
| 17  | GND         | 18  | GND         |
| 19  | LVDS_A2-    | 20  | LVDS_B2-    |
| 21  | LVDS_A2+    | 22  | LVDS_B2+    |
| 23  | GND         | 24  | GND         |
| 25  | LVDS_A_CLK- | 26  | LVDS_B_CLK- |
| 27  | LVDS_A_CLK+ | 28  | LVDS_B_CLK+ |
| 29  | GND         | 30  | GND         |
| 31  | DDC_CLK     | 32  | DDC_DATA    |
| 33  | GND         | 34  | GND         |
| 35  | LVDS_A3-    | 36  | LVDS_B3-    |
| 37  | LVDS_A3+    | 38  | LVDS_B3+    |
| 39  | VDD_+12V    | 40  | NC          |

 $\begin{array}{c}
1 & 39 \\
5 & 39 \\
5 & 39 \\
6 & 39 \\
6 & 39 \\
6 & 39 \\
6 & 39 \\
6 & 39 \\
6 & 39 \\
6 & 39 \\
6 & 39 \\
6 & 39 \\
6 & 39 \\
6 & 39 \\
6 & 39 \\
6 & 39 \\
6 & 39 \\
6 & 39 \\
6 & 39 \\
6 & 39 \\
6 & 39 \\
6 & 39 \\
6 & 39 \\
6 & 39 \\
6 & 39 \\
6 & 39 \\
6 & 39 \\
6 & 39 \\
6 & 39 \\
6 & 39 \\
6 & 39 \\
6 & 39 \\
6 & 39 \\
6 & 39 \\
6 & 39 \\
6 & 39 \\
6 & 39 \\
6 & 39 \\
6 & 39 \\
6 & 39 \\
6 & 39 \\
6 & 39 \\
6 & 39 \\
6 & 39 \\
6 & 39 \\
6 & 39 \\
6 & 39 \\
6 & 39 \\
6 & 39 \\
6 & 39 \\
6 & 39 \\
6 & 39 \\
6 & 39 \\
6 & 39 \\
6 & 39 \\
6 & 39 \\
6 & 39 \\
6 & 39 \\
6 & 39 \\
6 & 39 \\
6 & 39 \\
6 & 39 \\
6 & 39 \\
6 & 39 \\
6 & 39 \\
6 & 39 \\
6 & 39 \\
6 & 39 \\
6 & 39 \\
6 & 39 \\
6 & 39 \\
6 & 39 \\
6 & 39 \\
6 & 39 \\
6 & 39 \\
6 & 39 \\
6 & 39 \\
6 & 39 \\
6 & 39 \\
6 & 39 \\
6 & 39 \\
6 & 39 \\
6 & 39 \\
6 & 39 \\
6 & 39 \\
6 & 39 \\
6 & 39 \\
6 & 39 \\
6 & 39 \\
6 & 39 \\
6 & 39 \\
6 & 39 \\
6 & 39 \\
6 & 39 \\
6 & 39 \\
6 & 39 \\
6 & 39 \\
6 & 39 \\
6 & 39 \\
6 & 39 \\
6 & 39 \\
6 & 39 \\
6 & 39 \\
6 & 39 \\
6 & 39 \\
6 & 39 \\
6 & 39 \\
6 & 39 \\
6 & 39 \\
6 & 39 \\
6 & 39 \\
6 & 39 \\
6 & 39 \\
6 & 39 \\
6 & 39 \\
6 & 39 \\
6 & 39 \\
6 & 39 \\
6 & 39 \\
6 & 39 \\
6 & 39 \\
6 & 39 \\
6 & 39 \\
6 & 39 \\
6 & 39 \\
6 & 39 \\
6 & 39 \\
6 & 39 \\
6 & 39 \\
6 & 39 \\
6 & 39 \\
6 & 39 \\
6 & 39 \\
6 & 39 \\
6 & 39 \\
6 & 39 \\
6 & 39 \\
6 & 39 \\
6 & 39 \\
6 & 39 \\
6 & 39 \\
6 & 39 \\
6 & 39 \\
6 & 39 \\
6 & 39 \\
6 & 39 \\
6 & 39 \\
6 & 39 \\
6 & 39 \\
6 & 39 \\
6 & 39 \\
6 & 39 \\
6 & 39 \\
6 & 39 \\
6 & 39 \\
6 & 39 \\
6 & 39 \\
6 & 39 \\
6 & 39 \\
6 & 39 \\
6 & 39 \\
6 & 39 \\
6 & 39 \\
6 & 39 \\
6 & 39 \\
6 & 39 \\
6 & 39 \\
6 & 39 \\
6 & 39 \\
6 & 39 \\
6 & 39 \\
6 & 39 \\
6 & 39 \\
6 & 39 \\
6 & 39 \\
6 & 39 \\
6 & 39 \\
6 & 39 \\
6 & 39 \\
6 & 39 \\
6 & 39 \\
6 & 39 \\
6 & 39 \\
6 & 39 \\
6 & 39 \\
6 & 39 \\
6 & 39 \\
6 & 39 \\
6 & 39 \\
6 & 39 \\
6 & 39 \\
6 & 39 \\
6 & 39 \\
6 & 39 \\
6 & 39 \\
6 & 39 \\
6 & 39 \\
6 & 39 \\
6 & 39 \\
6 & 39 \\
6 & 39 \\
6 & 39 \\
6 & 39 \\
6 & 39 \\
6 & 39 \\
6 & 39 \\
6 & 39 \\
6 & 39 \\
6 & 39 \\
6 & 39 \\
6 & 39 \\
6 & 39 \\
6 & 39 \\
6 & 39 \\
6 & 39 \\
6 & 39 \\
6 & 39 \\
6 & 39 \\
6 & 39 \\
6 & 39 \\
6 & 39 \\
6 & 39 \\
6 & 39 \\
6 & 39 \\
6 & 39 \\
6 & 39 \\
6 &$ 

## JBKL1: Panel Power Connector

Connector Type: 1X8-pin Wafer, 2.0mm pitch

| Pin | Definition        | Pin | Definition      |
|-----|-------------------|-----|-----------------|
| 1   | Backlight Enable  | 6   | GND             |
| 2   | Backlight Control | 7   | GND             |
| 3   | Backlight Power   | 8   | Brightness UP   |
| 4   | Backlight Power   | 9   | Brightness Down |

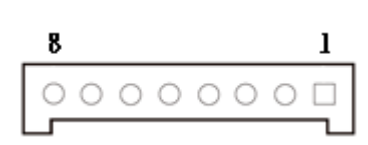

### USB78: Front Panel USB2.0 Header

Pin Header Type: 2X5-pin header, 2.54mm pitch

| Pin | Definition | Pin | Definition |
|-----|------------|-----|------------|
| 1   | +5V        | 2   | +5V        |
| 3   | USB2_D7-   | 4   | USB2_D8-   |
| 5   | USB2_D7+   | 6   | USB2_D8+   |
| 7   | GND        | 8   | GND        |
| 9   | NC         | 10  | GND        |

| <b>2</b><br>П | 4 | 6<br>[] | 8<br>  | 10<br>П |
|---------------|---|---------|--------|---------|
|               |   |         |        |         |
|               |   |         |        |         |
|               | 3 | 5       | U<br>T |         |

## SATA1, SATA2, SATA3, SATA4: SATA Connector

| Pin | SATA1<br>Definition | Pin | SATA2<br>Definition | Pin | SATA3<br>Definition | Pin | SATA4<br>Definition |
|-----|---------------------|-----|---------------------|-----|---------------------|-----|---------------------|
| 1   | GND                 | 1   | GND                 | 1   | GND                 | 1   | GND                 |
| 2   | SATA_TXP0           | 2   | SATA_TXP1           | 2   | SATA_TXP2           | 2   | SATA_TXP3           |
| 3   | SATA_TXN0           | 3   | SATA_TXN1           | 3   | SATA_TXN2           | 3   | SATA_TXN3           |
| 4   | GND                 | 4   | GND                 | 4   | GND                 | 4   | GND                 |
| 5   | SATA_RXN0           | 5   | SATA_RXN1           | 5   | SATA_RXN2           | 5   | SATA_RXN3           |
| 6   | SATA_RXP0           | 6   | SATA_RXP1           | 6   | SATA_RXP2           | 6   | SATA_RXP3           |
| 7   | GND                 | 7   | GND                 | 7   | GND                 | 7   | GND                 |

#### COM2, COM3, COM4, COM5: Serial Port Connector

Connector Type: Connector Type: 2X5-pin Wafer, 2.0mm pitch

| Pin | COM2<br>Definition | Pin | COM3<br>Definition | Pin | COM4<br>Definition | Pin | COM5<br>Definition |
|-----|--------------------|-----|--------------------|-----|--------------------|-----|--------------------|
| 1   | DCD2               | 1   | DCD3               | 1   | DCD4               | 1   | DCD5               |
| 2   | DSR2               | 2   | DSR3               | 2   | DSR4               | 2   | DSR5               |
| 3   | RXD2               | 3   | RXD3               | 3   | RXD4               | 3   | RXD5               |
| 4   | RTS2               | 4   | RTS3               | 4   | RTS4               | 4   | RTS5               |
| 5   | TXD2               | 5   | TXD3               | 5   | TXD4               | 5   | TXD5               |
| 6   | CTS2               | 6   | CTS3               | 6   | CTS4               | 6   | CTS5               |
| 7   | DTR2               | 7   | DTR3               | 7   | DTR4               | 7   | DTR5               |
| 8   | RI2                | 8   | RI3                | 8   | RI4                | 8   | RI5                |
| 9   | GND2               | 9   | GND3               | 9   | GND4               | 9   | GND5               |
| 10  | NC                 |     | NC                 |     | NC                 |     | NC                 |

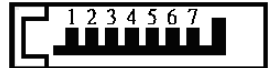

| 10<br> | 8 | 6<br> | 4 | 2<br>П |
|--------|---|-------|---|--------|
|        |   |       |   |        |
|        |   |       |   |        |
| Т      | Π |       |   | Π      |
| 9      | 7 | 5     | 3 | ∆<br>1 |

| Pin | Definition  | Pin | Definition                    |
|-----|-------------|-----|-------------------------------|
| 1   | MIC2-IN_L   | 2   | GND                           |
| 3   | MIC2-IN_R   | 4   | PRESENCE#<br>(Dongle present) |
| 5   | LINE2-IN_R  | 6   | MIC2-IN<br>SENSE_RETURN       |
| 7   | Jack Detect | 8   | NC                            |
| 9   | LINE2-IN_L  | 10  | LINE2-IN<br>SENSE_RETURN      |

| <b>2</b> | 4 | 6<br> |        | 10<br>П |
|----------|---|-------|--------|---------|
|          |   |       |        |         |
|          |   |       |        |         |
| Å        | 3 | 5     | U<br>T | 9       |

# CPU\_FAN1, SYS\_FAN1: FAN Connector

| Pin | Definition     |
|-----|----------------|
| 1   | GND            |
| 2   | +12V           |
| 3   | FAN Tachometer |
| 4   | FAN PWM        |

| 0 | 0 | 0 |   |
|---|---|---|---|
|   |   |   | 1 |

# F\_PANEL1: Front Panel Header

Pin Header Type: 2X5-pin header, 2.54mm pitch

| Pin | Definition    | Pin | Definition |
|-----|---------------|-----|------------|
| 1   | NC            | 2   | NC         |
| 3   | GND           | 4   | RESET      |
| 5   | POWER SWITCH  | 6   | GND        |
| 7   | SUSPEND LED - | 8   | HDD LED -  |
| 9   | POWER LED +   | 10  | HDD LED +  |

| 2<br>              | 4 | 6<br>П | 8<br>П | 10<br>П |
|--------------------|---|--------|--------|---------|
|                    |   |        |        |         |
|                    |   |        |        |         |
| $\frac{\Delta}{1}$ | 3 | 5      | 7      | 9       |

# EATXPWR1: Main Power Supply Connector (24pin)

| Pin | Definition | Pin | Definition |
|-----|------------|-----|------------|
| 1   | +3.3V      | 13  | +3.3V      |
| 2   | +3.3V      | 14  | -12V       |
| 3   | GND        | 15  | GND        |
| 4   | +5V        | 16  | PS-ON      |
| 5   | GND        | 17  | GND        |
| 6   | +5V        | 18  | GND        |
| 7   | GND        | 19  | GND        |
| 8   | PWRGD      | 20  | -5V        |
| 9   | +5VSB      | 21  | +5V        |
| 10  | +12V       | 22  | +5V        |
| 11  | +12V       | 23  | +5V        |
| 12  | +3.3V      | 24  | GND        |

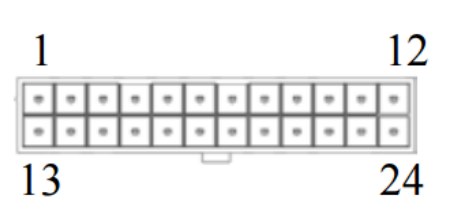

# ATX12V1: Processor Power Supply Connector (4pin)

| Pin | Definition |
|-----|------------|
| 1   | GND        |
| 2   | GND        |
| 3   | +12V       |
| 4   | +12V       |

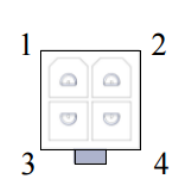

## JLPC1: Debug Header

Pin Header Type: 2X5-pin header, 2.0mm pitch

| Pin | Definition | Pin | Definition |
|-----|------------|-----|------------|
| 1   | GND        | 2   | +3.3V      |
| 3   | LPC_AD3    | 4   | NC         |
| 5   | LPC_AD2    | 6   | RESET      |
| 7   | LPC_AD1    | 8   | CLK_24MHz  |
| 9   | LPC_AD0    | 10  | LPC_FRAME# |

| 2 | <b>4</b><br>∏ | 6<br>П | 8<br>П | 10<br>П |
|---|---------------|--------|--------|---------|
|   |               |        |        | •       |
| ľ |               |        |        | ٥٩      |
|   | <br>3         | 5      | U<br>T | 9       |

#### SPI1: SPI Header

Pin Header Type: 2X4-pin header, 2.0mm pitch

| Pin | Definition | Pin | Definition |
|-----|------------|-----|------------|
| 1   | +3.3V      | 2   | GND        |
| 3   | SPI_CS#    | 4   | SPI_CLK    |
| 5   | SPI_MISO   | 6   | SPI_MOSI   |
| 7   | HOLD#      | 8   | NC         |

| 2 | 4 | 6 |   |
|---|---|---|---|
|   |   |   |   |
|   |   |   |   |
| 4 | 3 | 5 | 7 |

# JDIO1: GPIO Connector (8 bits)

Connector Type: Connector Type: 2X5-pin Wafer, 2.0mm pitch

| Pin | Definition | Pin | Definition |
|-----|------------|-----|------------|
| 1   | +5V        | 2   | GND        |
| 3   | GPO0       | 4   | GPI0       |
| 5   | GPO1       | 6   | GPI1       |
| 7   | GPO2       | 8   | GPI2       |
| 9   | GPO3       | 10  | GPI3       |

| 10     | 8<br>П | <b>б</b><br>П | <b>4</b><br>∏ | <b>2</b><br>П |
|--------|--------|---------------|---------------|---------------|
|        |        |               |               |               |
|        |        |               | ۰,            | _ 0           |
| Т<br>9 | Т      | 5             | 1<br>3        | Ţ             |

#### **TPM1: TPM Header**

Pin Header Type: 2X10-pin header, 2.0mm pitch

| Pin | Definition | Pin | Definition |
|-----|------------|-----|------------|
| 1   | CLK_24MHz  | 2   | GND        |
| 3   | LPC_FRAME# | 4   | NC         |
| 5   | RESET      | 6   | NC         |
| 7   | LPC_AD3    | 8   | LPC_AD2    |
| 9   | +3.3V      | 10  | LPC_AD1    |
| 11  | LPC_AD0    | 12  | GND        |
| 13  | NC         | 14  | NC         |
| 15  | +3.3V_DUAL | 16  | SERIRQ     |
| 17  | GND        | 18  | GND        |
| 19  | LPC_PD#    | 20  | NC         |

| 2 | 4 | 6<br>П | 8<br>П | 10<br>П | 12<br>  | 14<br>П | 16<br>П | 18<br>П | 20<br>П |
|---|---|--------|--------|---------|---------|---------|---------|---------|---------|
|   |   |        |        |         |         |         |         |         |         |
|   |   |        |        |         |         |         |         |         |         |
|   | 3 | 5      | U<br>T | 9       | U<br>11 | <br>13  | <br>15  | <br>17  | <br>19  |

# MINI\_CARD1\_1: Mini PCI-Express / mSATA Socket

| Pin | Definition               | Pin | Definition               |
|-----|--------------------------|-----|--------------------------|
| 1   | WAKE#                    | 27  | GND                      |
| 2   | +3.3VSB                  | 28  | +1.5V                    |
| 3   | NC                       | 29  | GND                      |
| 4   | GND                      | 30  | SMB_CLK                  |
| 5   | NC                       | 31  | MINIPCIE_TXN (SATA_TXN4) |
| 6   | +1.5V                    | 32  | SMB_DATA                 |
| 7   | CLKREQ#                  | 33  | MINIPCIE_TXP (SATA_TXP4) |
| 8   | NC                       | 34  | GND                      |
| 9   | GND                      | 35  | GND                      |
| 10  | NC                       | 36  | USB2_D11-                |
| 11  | MINIPCIE_CLKN            | 37  | GND                      |
| 12  | NC                       | 38  | USB2_D11+                |
| 13  | MINIPCIE_CLKP            | 39  | +3.3V                    |
| 14  | NC                       | 40  | GND                      |
| 15  | GND                      | 41  | +3.3V                    |
| 16  | NC                       | 42  | NC                       |
| 17  | NC                       | 43  | GND                      |
| 18  | GND                      | 44  | NC                       |
| 19  | NC                       | 45  | NC                       |
| 20  | NC                       | 46  | NC                       |
| 21  | GND                      | 47  | NC                       |
| 22  | RESET                    | 48  | +1.5V                    |
| 23  | MINIPCIE_RXN (SATA_RXN4) | 49  | NC                       |
| 24  | +3.3V                    | 50  | GND                      |
| 25  | MINIPCIE_RXP (SATA_RXP4) | 51  | Presence Detection       |
| 26  | GND                      | 52  | +3.3V                    |

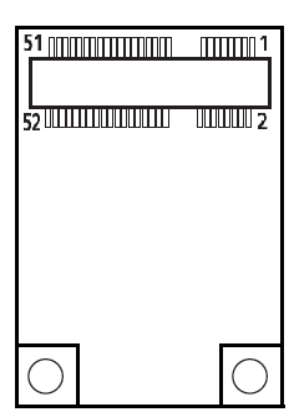

#### NGFF1: M.2 Socket

| Pin | Definition          | Pin | Definition  |
|-----|---------------------|-----|-------------|
| 1   | GND                 | 2   | +3.3V       |
| 3   | GND                 | 4   | +3.3V       |
| 5   | NC                  | 6   | NC          |
| 7   | NC                  | 8   | NC          |
| 9   | GND                 | 10  | NC          |
| 11  | NC                  | 12  | +3.3V       |
| 13  | NC                  | 14  | +3.3V       |
| 15  | GND                 | 16  | +3.3V       |
| 17  | NC                  | 18  | +3.3V       |
| 19  | NC                  | 20  | NC          |
| 21  | GND                 | 22  | NC          |
| 23  | NC                  | 24  | NC          |
| 25  | NC                  | 26  | NC          |
| 27  | GND                 | 28  | NC          |
| 29  | NC                  | 30  | NC          |
| 31  | NC                  | 32  | NC          |
| 33  | GND                 | 34  | NC          |
| 35  | NC                  | 36  | NC          |
| 37  | NC                  | 38  | SATA_DEVSLP |
| 39  | GND                 | 40  | NC          |
| 41  | SATA_RXP5           | 42  | NC          |
| 43  | SATA_RXN5           | 44  | NC          |
| 45  | GND                 | 46  | NC          |
| 47  | SATA_TXN5           | 48  | NC          |
| 49  | SATA_TXP5           | 50  | RESET       |
| 51  | GND                 | 52  | M2_CLKREQ#  |
| 53  | M2_CLKN             | 54  | WAKE#       |
| 55  | M2_CLKP             | 56  | NC          |
| 57  | GND                 | 58  | NC          |
| 59  | NC                  | 60  | NC          |
| 61  | NC                  | 62  | NC          |
| 63  | NC                  | 64  | NC          |
| 65  | NC                  | 66  | NC          |
| 67  | NC                  | 68  | PCH_SUSCLK  |
| 69  | SATA/PCIE_Detection | 70  | +3.3V       |
| 71  | GND                 | 72  | +3.3V       |
| 73  | GND                 | 74  | +3.3V       |
| 75  | GND                 | 76  |             |
|     |                     |     |             |

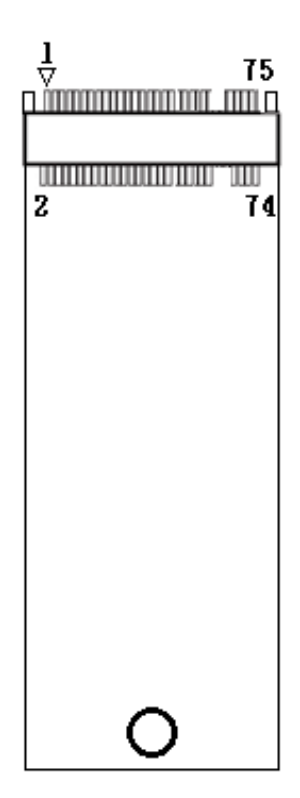

## USB56: USB3.0 Connector

Connector Type: 2X10 20-pin box header, 2.0mm pitch

| Pin | Definition | Pin | Definition |
|-----|------------|-----|------------|
| 1   | +5V_DUAL   | 11  | USB2_D6+   |
| 2   | USB3_RX5-  | 12  | USB2_D6-   |
| 3   | USB3_RX5+  | 13  | GND        |
| 4   | GND        | 14  | USB3_TX6+  |
| 5   | USB3_TX5-  | 15  | USB3_TX6-  |
| 6   | USB3_TX5+  | 16  | GND        |
| 7   | GND        | 17  | USB3_RX6+  |
| 8   | USB2_D5-   | 18  | USB3_RX6-  |
| 9   | USB_D5+    | 19  | +5V_DUAL   |
| 10  | NC         | 20  | NC         |

| 11    | 20       |
|-------|----------|
| 00000 | 00000    |
|       | <u> </u> |
| 1     | 10       |

# **2.3 Jumpers Definition**

When setting the jumpers, ensure that the jumper caps are placed on the correct pins. When the jumper cap is placed on both pins, the jumper is **short**. If you remove the jumper cap, or place the jumper cap on just one pin, the jumper is **open**. Refer to below for examples of the 2-pin and 3-pin jumpers when they are short (on) and open (off).

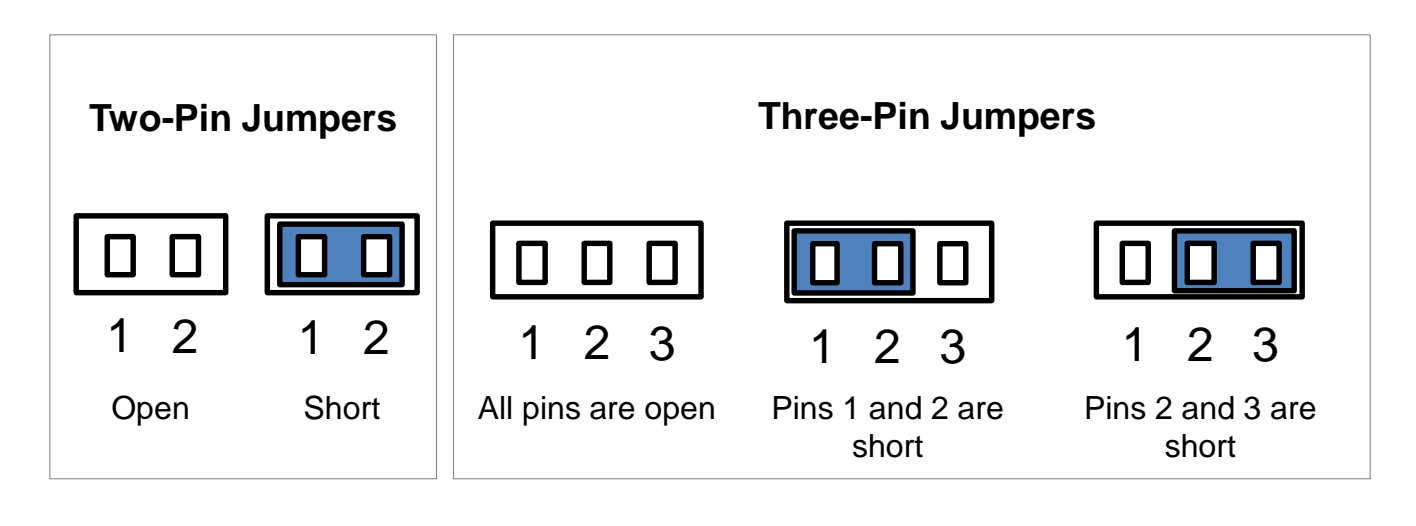

# List of Jumpers

| <b>Connectors Location</b> | Definition                             |
|----------------------------|----------------------------------------|
| JLVDS2                     | Backlight Power Select Header          |
| JPSON1                     | AT / ATX Mode Select Header            |
| CLCMOS1                    | Clear CMOS Select Header               |
| JSATA1                     | Mini PCI-Express / mSATA Select Header |

## JLVDS2: Backlight Power Select Header

Pin Header Type: 2X3-pin header, 2.0mm pitch

| Pin         | Definition | 2<br>П                         | 4             | 6<br>П |
|-------------|------------|--------------------------------|---------------|--------|
| 1-3 (Short) | +5V        |                                |               |        |
| 3-5 (Short) | +3.3V      |                                |               |        |
| 3-4 (Short) | +12V       | $\stackrel{\square}{\Delta}_1$ | $\frac{1}{3}$ | ∐<br>5 |

# JPSON1: AT / ATX Mode Select Header

Pin Header Type: 1X3-pin header, 2.54mm pitch

| Pin         | Definition |
|-------------|------------|
| 1-2 (Short) | ATX Mode   |
| 2-3 (Short) | AT Mode    |

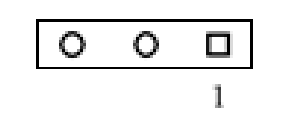

## CLCMOS1: Clear CMOS Select Header

Pin Header Type: 1X3-pin header, 2.0mm pitch

| Pin         | Definition |
|-------------|------------|
| 1-2 (Short) | Normal     |
| 2-3 (Short) | Clear CMOS |

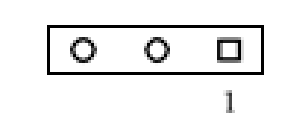

# JSATA1: Mini PCI-Express / mSATA Select Header

Pin Header Type: 1X3-pin header, 2.0mm pitch

| Pin         | Definition       |
|-------------|------------------|
| 1-2 (Short) | Auto             |
| 2-3 (Short) | mSATA            |
| NC          | Mini PCI-Express |

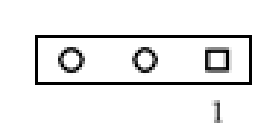

# Chapter 3

# **Features & Interface**

# 3.1 General Purpose Input Output (GPIO)

GPI and GPO pins may be implemented as GPIO. GPI and GPO pins may be implemented as SDIO.

| Signal   | I/O | Description                                                                      |
|----------|-----|----------------------------------------------------------------------------------|
| GPO[0:3] | 0   | General purpose output pins. Upon a hardware reset, these outputs should be low. |
| GPI[0:3] | I   | General purpose input pins. Pulled high internally on the Module.                |

# 3.1.1 GPIO Configuration

## **Board Design**

| Pin# | GPIO#    | Default Configuration |
|------|----------|-----------------------|
| 1    | —        | +5V                   |
| 2    | —        | GND                   |
| 3    | SIO_OUT0 | GPO0                  |
| 4    | SIO_IN0  | GPI0                  |
| 5    | SIO_OUT1 | GPO1                  |
| 6    | SIO_IN1  | GPI1                  |
| 7    | SIO_OUT2 | GPO2                  |
| 8    | SIO_IN2  | GPI2                  |
| 9    | SIO_OUT3 | GPO3                  |
| 10   | SIO_IN3  | GPI3                  |

# Notes

1. Output pin default setting is "HIGH"

The GPIO function is provided by Nuvoton NCT6106D, and it can be accessed through its GPIO index/data port. To access the GPIO register, write index to the index port, and then read/write from/to data port. The configuration on the CT-XSL01 is described as below.

| SIO_CONFIG_INDEX_PORT | 0x2Eh |
|-----------------------|-------|
| SIO_CONFIG_DATA_PORT  | 0x2Fh |

# **Registers Description**

GPIO I/O Select

I/O Register: 0xEC

| Bit 7 | Bit 6 | Bit 5 | Bit 4 | Bit 3 | Bit 2 | Bit 1 | Bit O |
|-------|-------|-------|-------|-------|-------|-------|-------|
| GPO3  | GPO2  | GPO1  | GPO0  | GPI3  | GPI2  | GPI1  | GPI0  |

Note.

Bit X = 0 means Input Mode

Bit X = 1 means Output Mode

The GPIO function is provided by Nuvoton NCT6106D, and it can be accessed through its GPIO index/data port. To access the GPIO register, write index to the index port, and then read/write from/to data port. The configuration on the CT-XSL01 is described as below.

GPIO I/O Select

Data Register: 0xED

| Bit 7 | Bit 6 | Bit 5 | Bit 4 | Bit 3 | Bit 2 | Bit 1 | Bit O |
|-------|-------|-------|-------|-------|-------|-------|-------|
| GPO3  | GPO2  | GPO1  | GPO0  | GPI3  | GPI2  | GPI1  | GPI0  |

# Note.

Bit X = 0 outputs 0 when in output mode Bit X = 1 outputs 1 when in output mode

# 3.2 Watchdog Timer

# 3.2.1 Board Design

The Watchdog Timer (WDT) is implemented by Nuvoton NCT6106D.

| Register         | Address |
|------------------|---------|
| WDT Base Address | 0xF0h   |

### 3.2.2 Psuedo Code

Enter\_Config

Step1: outportb(0x2e, 0x87);

Step2: outportb(0x2e, 0x87);

## Select Logical Device: 8

Step1: outportb(0x2e, 0x07);

Step2: outportb(0x2e, 0x07);

### Set WDT Time Unit (Second Unit)

| Step1: outportb(0x2e, 0xf0);        |                                                                  |
|-------------------------------------|------------------------------------------------------------------|
| Step2: buf2 = inportb(0x2f) & 0xf4; | //clear "Select Watchdog Timer I count mode"                     |
| Step3: buf2  = 0x02;                | //Enable the Watchdog Timer I output low pulse to the KBRST# pin |
| Step4: // buf2                      | //Bit3 = (1:Minute Mode/0:Second Mode)                           |
| Step5: outportb (0x2f, buf2);       | //Write back                                                     |

Set WDT Time Value

| Step1: outportb (0x2e, 0xf1) | //Set watch dog time value |
|------------------------------|----------------------------|
| Step2: outportb (0x2f, Time) | //Set watch dog time value |

## Exit\_Config

Г

Step1: outportb(0x2e, 0xaa);

## Watchdog Timer:

Logical Device: 8

#### CR F0h. Watchdog Timer I (WDT1) and KBC P20 Control Mode Register

Location: Address F0h Attribute: Read/Write Power Well: VCC Reset by: LRESET# or PWROK Default: 00h Size: 8 bits

| BIT | READ / WRITE | DESCRIPTION                                                                                                    |
|-----|--------------|----------------------------------------------------------------------------------------------------|
| 7/5 | Reserved.    |                                                                                                    |
| 4   | R/W          | Watchdog Timer   count mode is 1000 times faster.<br>0: Disable.<br>1: Enable.<br>(If bit-3 is 0, the count mode is 1/1000 second mode.)<br>(If bit-3 is 1, the count mode is 1/1000 minutes mode.) |
| 3   | R/W          | Select Watchdog Timer   count mode.<br>0: Second Mode.<br>1: Minute Mode.                                                                                                    |
| 2   | R/W          | Enable the rising edge of KBC reset (P20) to issue a time-out event.<br>0: Disable.<br>1: Enable.                                                                                                   |
| 1   | R/W          | Disable / Enable the Watchdog Timer   output low pulse to the KBRST# pin (PIN59)<br>0: Disable.<br>1: Enable.                                                                                       |
| 0   | Reserved.    |                                                                                                    |

### CR F1h. Watchdog Timer I (WDT1) Counter Register

Location: Address F1h Attribute: Read/Write Power Well: VCC Reset by: LRESET# or PWROK Default: 04h Size: 8 bits

| BIT | READ / WRITE | DESCRIPTION                                                                                                    |
|-----|--------------|----------------------------------------------------------------------------------------------------|
| 7/0 | R/W          | Watchdog Timer I Time-out value. Writing a non-zero value to<br>this register causes the counter to load the value into the Watch<br>Dog Counter and start counting down. If CR F2h, bits 7 and 6 are<br>set, any Mouse Interrupt or Keyboard Interrupt event causes the<br>previously-loaded, non-zero value to be reloaded to the Watch<br>Dog Counter and the count down resumes. Reading this register<br>returns the current value in the Watch Dot Counter, not the<br>Watch Dog Timer Time-out value.<br>00h: Time-out Disable<br>01h: Time-out occurs after $5.03 \times 10^7$ CLKIN cycle time, by analogy.<br>$(5.03 \times 10^7 \times (1/48 \text{MHz}) = 1.046\text{s})$ |

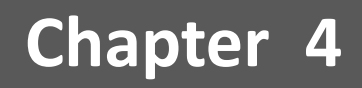

# **BIOS Setup**

# 4.1 BIOS Introduction

The system BIOS software is stored on EEPROM. The BIOS provides an interface to modify the configuration. When the battery is removed, all the parameters will be reset.

# **BIOS Setup**

Power on the embedded system and by pressing <Del> or <F2> immediately allows you to enter the setup screens. If the message disappears before you respond and you still wish to enter the Setup, restart the system by turning it OFF and ON or pressing the RESET button.

You may also restart the system by simultaneously pressing <Ctrl>, <Alt>, and <Delete> keys.

| Control Keys               |                                              |  |  |  |
|----------------------------|----------------------------------------------|--|--|--|
| <←> <→>                    | Select Screen                                |  |  |  |
| <↑> <↓>                    | Select Item                                  |  |  |  |
| <enter></enter>            | Select                                       |  |  |  |
| <page +="" up=""></page>   | Increases the numeric value or makes changes |  |  |  |
| <page -="" down=""></page> | Decreases the numeric value or makes changes |  |  |  |
| <f1></f1>                  | General Help                                 |  |  |  |
| <f2></f2>                  | Previous Value                               |  |  |  |
| <f3></f3>                  | Load Optimized Defaults                      |  |  |  |
| <f4></f4>                  | Save Configuration and Exit                  |  |  |  |
| <tab></tab>                | Select Setup Fields                          |  |  |  |
| <esc></esc>                | Exit BIOS Setup                              |  |  |  |

# **Main Setup**

The main menu lists the setup functions you can make changes to. You can use the arrow keys (  $\uparrow \downarrow$  ) to select the item. The on-line description of the highlighted setup function is displayed at the bottom of the screen.

# General Help <F1>

The BIOS setup program provides a General Help screen. You can call up this screen from any menu by simply pressing <F1>. The Help screen lists the appropriate keys to use and the possible selections for the highlighted item. Press <Esc> to exit the Help screen.

# 4.2 Main Setup

Press <Del> to enter BIOS CMOS Setup Utility. The Main setup screen is showed as following when the setup utility is entered. System Date/Time is set up in the Main Menu.

| Main Advanced Chipset Security                                                                                                    | Boot Save & Exit                                                                                                    | megatrenus, Inc.                                                                                                    |
|----------------------------------------------------------------------------------------------------|----------------------------------------------------------------------------------------------------|----------------------------------------------------------------------------------------------------|
| Main Advanced Chipset Security<br>BIOS Information<br>BIOS Vendor<br>Core Version<br>Compliancy<br>Project Version<br>Build Date and Time<br>System Date<br>System Time | American Megatrends<br>5.11<br>UEFI 2.4; PI 1.3<br>SLACOOOSO60V111 1.11 x64<br>03/23/2016 18:32:13<br>[Thu 01/01/2015]<br>[00:05:15] | Set the Date. Use Tab to<br>switch between Date elements.<br>++: Select Screen<br>fl: Select Item<br>Enter: Select<br>+/-: Change Opt.<br>F1: General Help<br>F2: Previous Values<br>F3: Optimized Defaults<br>F4: Save & Exit<br>ESC: Exit |
| Version 2.17.1255. Cr                                                                                                    | pouright (C) 2016 American Mu                                                                                                    | egatrends. Inc.                                                                                                    |

# 4.2.1 System Date

Set the system date. Please use <Tab> to switch between data elements.

# 4.2.2 System Time

Set the system time. Please use <Tab> to switch between time elements.

# 4.3 Advanced Setup

Select the Advanced tab from the setup screen to enter the Advanced BIOS Setup screen. You can select any of the items in the left frame of the screen, such as Chipset configuration, to go to the sub menu for that item. You can display an Advanced BIOS Setup option by highlighting it using the <Arrow> keys. All Advanced BIOS Setup options are described in this section. The Advanced BIOS Setup screen is shown below. The sub menus are described on the following pages.

|                                       | Aptio Setup Utility – Copyright (C) 2016 American<br>Main Advanced Chipset Security Boot Save & Exit                                                                                                    | Megatrends, Inc.                                                                                                    |
|---------------------------------------|----------------------------------------------------------------------------------------------------|----------------------------------------------------------------------------------------------------|
| · · · · · · · · · · · · · · · · · · · | Trusted Computing<br>ACPI Settings<br>AMT Configuration<br>PCH-FW Configuration<br>NCT6106D Super IO Configuration<br>NCT6106D HW Monitor<br>S5 RTC Wake Settings<br>Serial Port Console Redirection<br>CPU Configuration<br>Intel TXT Information<br>SATA Configuration<br>NATA Configuration<br>Network Stack Configuration<br>CSM Configuration<br>USB Configuration | Trusted Computing Settings<br>++: Select Screen<br>14: Select Item<br>Enter: Select<br>+/-: Change Opt.<br>F1: General Help<br>F2: Previous Values<br>F3: Optimized Defaults<br>F4: Save & Exit<br>ESC: Exit |
|                                       | Version 2.17.1255. Copyright (C) 2016 American M                                                                                                    | egatrends, Inc.                                                                                                    |

Take caution when changing the settings of the Advanced menu items. Incorrect field values can cause the system to malfunction.

# 4.3.1 Trusted Computing

| Aptio Setup Utility<br>Advanced                                      | y – Copyright (C) 2016 A | merican Megatrends, Inc.                                                                                                    |
|----------------------------------------------------------------------|--------------------------|----------------------------------------------------------------------------------------------------|
| Configuration<br>Security Device Support<br>NO Security Device Found | [Enable]                 | Enables or Disables BIOS<br>support for security device.<br>O.S. will not show Security<br>Device. TCG EFI protocol and<br>INT1A interface will not be<br>available.  |
|                                                                      |                          | <pre>++: Select Screen fl: Select Item Enter: Select +/-: Change Opt. F1: General Help F2: Previous Values F3: Optimized Defaults F4: Save &amp; Exit ESC: Exit</pre> |
| Version 2.17.1255                                                    | . Copyright (C) 2016 Ame | erican Megatrends, Inc.                                                                                                    |

# Security Device Support

This item allows you to enable or disable BIOS support for security device.

# 4.3.2 ACPI Settings

| Aptio Setup Ut<br>Advanced      | ility – Copyright (C) 2016 Americ   | an Megatrends, Inc.                                                                        |
|---------------------------------|-------------------------------------|--------------------------------------------------------------------------------------------|
| ACPI Settings                   |                                     | Enables or Disables System<br>ability to Hibernate (OS/S4<br>Sleep State). This option may |
| Enable Hibernation              | [Enabled]<br>[S3 (Suspend to PAM)]  | be not effective with some OS.                                                             |
| S3 Video Repost                 | [Disabled]                          |                                                                                            |
| PCIE# Wake from S5              | [Disabled]                          |                                                                                            |
|                                 |                                     |                                                                                            |
|                                 |                                     | ++: Select Screen                                                                          |
|                                 |                                     | Enter: Select                                                                              |
|                                 |                                     | +/−: Change Opt.                                                                           |
|                                 |                                     | F1: General Help<br>F2: Previous Values                                                    |
|                                 |                                     | F3: Optimized Defaults                                                                     |
|                                 |                                     | F4: Save & Exit                                                                            |
|                                 |                                     | ESC. EXIC                                                                                  |
|                                 |                                     |                                                                                            |
|                                 |                                     |                                                                                            |
| Version 9.17                    | 1955 Conunight (C) 2016 Amonicon    | Norothando Tao                                                                             |
| VERSION 2.17.                   | 1255, Copyright (C) 2016 Hillerican | Megatrenus, Inc.                                                                           |
| Enable Hibernation              |                                     |                                                                                            |
| Enable or Disable system        | ability to Hibernation.             |                                                                                            |
| ,<br>Configuration options: [Er | nable] [Disable]                    |                                                                                            |
| CPI Sleep State                 |                                     |                                                                                            |
|                                 |                                     |                                                                                            |

Select the highest ACPI sleep state the system will enter the SUSPEND button is press. Configuration options: [Suspend Disable] [S3 only(suspend to RAM )]

## S3 Video Repost

Enable or disable S3 video repost Configuration options: [Disabled] [Enabled]

# PCIE# Wake from S5

Enable or disable PCIE wake the system from S5. Configuration options: [Disabled] [Enabled]

# 4.3.3 AMT Configuration

| Aptic<br>Advanced            | ) Setup Utility – Copyright (C) 20 | 016 American Megatrends, Inc.                                                                                                    |
|------------------------------|------------------------------------|----------------------------------------------------------------------------------------------------|
| Intel AMT<br>Un-Configure ME | [Enabled]<br>[Disabled]            | Enable/Disable Intel (R)<br>Active Management Technology<br>BIOS Extension.<br>Note : iAMT H/W is always<br>enabled.<br>This option just controls the<br>BIOS extension execution.<br>If enabled, this requires<br>additional firmware in the SPI<br>device<br>++: Select Screen<br>11: Select Item<br>Enter: Select<br>+/-: Change Opt.<br>F1: General Help<br>F2: Previous Values<br>F3: Optimized Defaults<br>F4: Save & Exit<br>ESC: Exit |
| Vens                         | ion 2.17.1255. Copyright (C) 201   | 6 American Megatrends, Inc.                                                                                                    |

#### Intel AMT

Enable or Disable Intel AMT BIOS extension Configuration options: [Disabled] [Enabled]

# Un-configure ME

Un-configure ME with Password Configuration options: [Disabled] [Enabled]

# 4.3.4 PCH FW Configuration

| Aptio Setup Utility<br>Advanced                                                                                               | – Copyright (C) 2016 American                                                                      | Megatrends, Inc.                                                                                                    |
|----------------------------------------------------------------------------------------------------|----------------------------------------------------------------------------------------------------|----------------------------------------------------------------------------------------------------|
| ME FW Version<br>ME Firmware Mode<br>ME Firmware Type<br>ME Firmware SKU<br>PTT Capability / State<br>NFC Support<br>ME State | 11.0.0.1202<br>Normal Mode<br>Full Sku Firmware<br>Corporate SKU<br>1 / 0<br>Disabled<br>[Enabled] | ++: Select Screen<br>11: Select Item<br>Enter: Select<br>+/-: Change Opt.<br>F1: General Help<br>F2: Previous Values<br>F3: Optimized Defaults<br>F4: Save & Exit<br>ESC: Exit |
| Version 2.17.1255.                                                                                                    | Copyright (C) 2016 American M                                                                      | egatrends, Inc.                                                                                                    |

## 4.3.5 Super IO Configuration

This setting allows you to select options for the NCT6106D Super IO Configuration, and change the value of the selected option.

| Aptio Setup Utility -<br>Advanced                                                                                                    | – Copyright (C) 2016 Americar | n Megatrends, Inc.                                                                                                    |
|----------------------------------------------------------------------------------------------------|-------------------------------|----------------------------------------------------------------------------------------------------|
| NCT6106D Super IO Configuration                                                                                                    |                               | Set Parameters of Serial Port                                                                                                    |
| Super IO Chip<br>> Serial Port 1 Configuration<br>> Serial Port 2 Configuration<br>> Serial Port 3 Configuration<br>> Serial Port 4 Configuration<br>> Serial Port 5 Configuration<br>> Digital I/O Configuration | NCT6106D                      |                                                                                                    |
| WatchDog Count Mode<br>WatchDog TimeOut Value<br>Deep S5 Support                                                                                                    | [Second]<br>O<br>[Disabled]   | <pre>++: Select Screen 1↓: Select Item Enter: Select +/-: Change Opt. F1: General Help F2: Previous Values F3: Optimized Defaults F4: Save &amp; Exit ESC: Exit</pre> |
| Version 2.17.1255. (                                                                                                    | Copyright (C) 2016American M  | legatrends, Inc.                                                                                                    |

# Serial Port 1 Configuration

| Aptio Setup Utility -<br>Advanced | · Copyright (C) 2013 American | n Megatrends, Inc.                            |
|-----------------------------------|-------------------------------|-----------------------------------------------|
| Serial Port 1 Configuration       |                               | Enable or Disable Serial Port                 |
| Serial Port<br>Device Settings    | [Enabled]<br>IO=3F8h; IRQ=4;  | (601)                                         |
| Change Settings                   | [Auto]                        |                                               |
| Device Type Select                | [RS232]                       |                                               |
|                                   |                               |                                               |
|                                   |                               |                                               |
|                                   |                               | ++: Select Screen                             |
|                                   |                               | Enter: Select                                 |
|                                   |                               | F1: General Help                              |
|                                   |                               | F2: Previous Values<br>F3: Optimized Defaults |
|                                   |                               | F4: Save & Exit<br>ESC: Exit                  |
|                                   |                               |                                               |
|                                   |                               |                                               |
| Version 2.16.1242. C              | Copyright (C) 2013 American M | legatrends, Inc.                              |

#### Serial Port

This item allows you to enable or disable serial port.

#### **Change Settings**

This item allows you to change the address & IRQ settings of the specified serial port.

#### Device Type Select

Change the Serial interface. Select <RS232> ,<RS422 Full Duplex> or <RS485 Half Duplex> interface.

#### Serial Port 2 Configuration

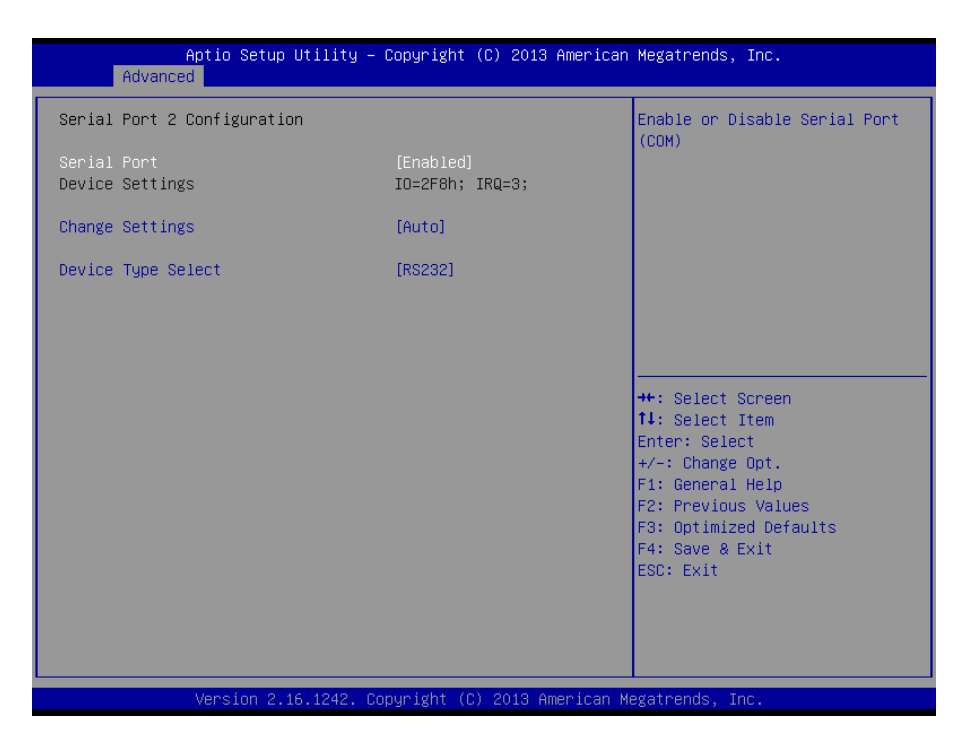

#### Serial Port

This item allows you to enable or disable serial port.

#### Change Settings

This item allows you to change the address & IRQ settings of the specified serial port.

#### **Device Type Select**

Change the Serial interface. Select <RS232> ,<RS422 Full Duplex> or <RS485 Half Duplex> interface.

#### Serial Port 3 Configuration

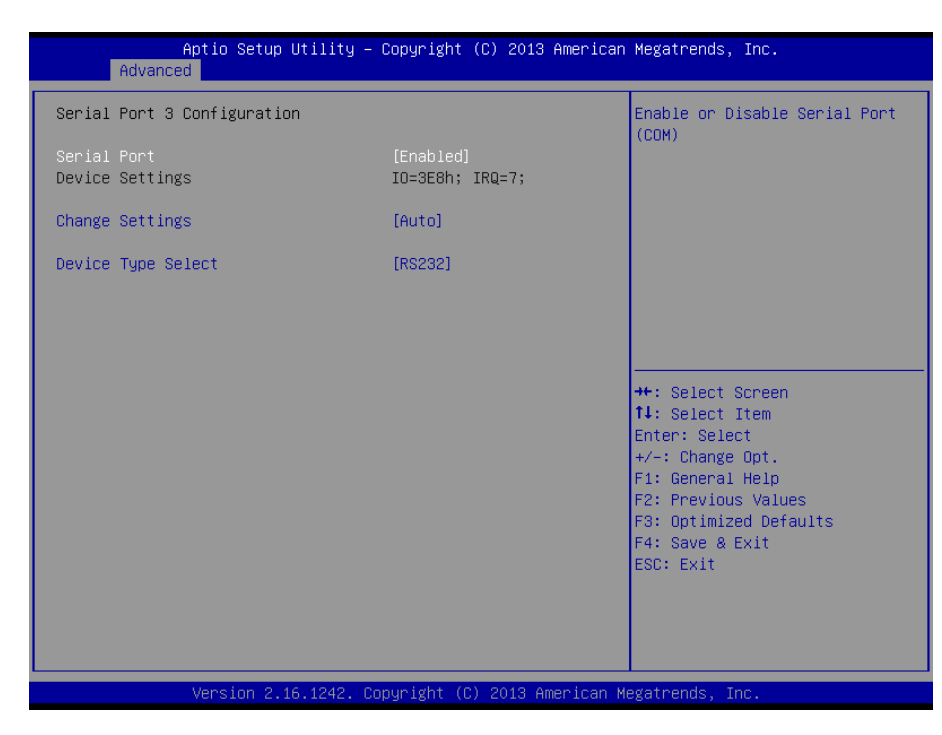

#### Serial Port

This item allows you to enable or disable serial port.

#### **Change Settings**

This item allows you to change the address & IRQ settings of the specified serial port.

#### Device Type Select

Change the Serial interface. Select <RS232> ,<RS422 Full Duplex> or <RS485 Half Duplex> interface.

#### Serial Port 4 Configuration

| Aptio Setup Utility – (<br>Advanced | Copyright (C) 2013 American  | Megatrends, Inc.                                      |
|-------------------------------------|------------------------------|-------------------------------------------------------|
| Serial Port 4 Configuration         |                              | Enable or Disable Serial Port                         |
| Serial Port<br>Device Settings      | [Enabled]<br>IO=2E8h; IRQ=7; | (001)                                                 |
| Change Settings                     | [Auto]                       |                                                       |
| Device Type Select                  | [RS232]                      |                                                       |
|                                     |                              |                                                       |
|                                     |                              |                                                       |
|                                     |                              | ++: Select Screen<br>14: Select Item<br>Enter: Select |
|                                     |                              | +/-: Change Opt.                                      |
|                                     |                              | F2: Previous Values                                   |
|                                     |                              | F3: Optimized Defaults<br>F4: Save & Exit             |
|                                     |                              | ESC: Exit                                             |
|                                     |                              |                                                       |
|                                     |                              |                                                       |

#### Serial Port

This item allows you to enable or disable serial port.

#### **Change Settings**

This item allows you to change the address & IRQ settings of the specified serial port.

#### **Device Type Select**

Change the Serial interface. Select <RS232> ,<RS422 Full Duplex> or <RS485 Half Duplex> interface.

### Serial Port 5 Configuration

| Aptio Setup Utility -<br>Advanced | Copyright (C) 2013 American  | Megatrends, Inc.                                                                                                    |
|-----------------------------------|------------------------------|----------------------------------------------------------------------------------------------------|
| Serial Port 5 Configuration       |                              | Enable or Disable Serial Port                                                                                                    |
| Serial Port<br>Device Settings    | [Enabled]<br>IO=2F0h; IRQ=7; | (661)                                                                                                    |
| Change Settings                   | [Auto]                       |                                                                                                    |
| Device Type Select                | [RS232]                      |                                                                                                    |
|                                   |                              |                                                                                                    |
|                                   |                              | <pre>++: Select Screen 14: Select Item Enter: Select +/-: Change Opt. F1: General Help F2: Previous Values F3: Optimized Defaults F4: Save &amp; Exit ESC: Exit</pre> |
| Version 2.16.1242. Co             | pyright (C) 2013 American M  | egatrends, Inc.                                                                                                    |

#### Serial Port

This item allows you to enable or disable serial port.

#### Change Settings

This item allows you to change the address & IRQ settings of the specified serial port.

#### Device Type Select

Change the Serial interface. Select <RS232> ,<RS422 Full Duplex> or <RS485 Half Duplex> interface.

# Watch Dog Function

This setting allows you to setup the system watch-dog timer, a hardware timer that generates a reset when the software that it monitors does not respond as expected each time the watch dog polls it.

□ Watch Dog Timer Count Mode

Change the Watch dog mode. Select <Second Mode> or <Minute Mode> mode.

□ Watch Dog Timer Time Out Value

User can set a value in the range of 0 to 255.

# 4.3.6 Hardware Monitor

These items display the current status of all monitored hardware devices/ components such as voltages and temperatures.

| Aptio Setup Utility<br>Advanced                                                                                                    | y – Copyright (C) 2016 Am                                                                                                    | erican Megatrends, Inc.                                                                                                    |
|----------------------------------------------------------------------------------------------------|----------------------------------------------------------------------------------------------------|----------------------------------------------------------------------------------------------------|
| Advanced<br>Pc Health Status<br>> Smart Fan<br>System Temperature<br>CPU Temperature (PECI)<br>SYS_FAN1 Speed<br>CPU_FAN1 Speed<br>VCORE<br>+12V<br>+5V<br>SV_Dual<br>AVCC<br>3VSB<br>3VCC<br>VBAT | : +35 C<br>: +61 C<br>: N/A<br>: N/A<br>: +0.944 V<br>: +12.672 V<br>: +5.135 V<br>: +4.978 V<br>: +3.312 V<br>: +3.264 V<br>: +3.264 V<br>: +3.072 V | Smart Fan Function Page         ++: Select Screen         11: Select Item                                                              |
|                                                                                                    |                                                                                                    | Hoter: Select<br>+/-: Change Opt.<br>F1: General Help<br>F2: Previous Values<br>F3: Optimized Defaults<br>F4: Save & Exit<br>ESC: Exit |

### Smart Fan

This setting allows you to setup the system watch-dog timer, a hardware timer that generates a reset when the software that it monitors does not respond as expected each time the watch dog polls it.

### □ Watch Dog Timer Count Mode

Change the Watch dog mode. Select <Second Mode> or <Minute Mode> mode.

#### □ Watch Dog Timer Time Out Value

User can set a value in the range of 0 to 255.

# 4.3.7 Serial Port Console Redirection

| Aptio Setup Utilit<br>Advanced                                | y – Copyright (C) 2016 America | n Megatrends, Inc.                                                                                                    |
|---------------------------------------------------------------|--------------------------------|----------------------------------------------------------------------------------------------------|
| COM1<br>Console Redirection<br>▶ Console Redirection Settings | [Disabled]                     | Console Redirection Enable or<br>Disable.                                                                                                    |
|                                                               |                                | <pre>++: Select Screen 14: Select Item Enter: Select +/-: Change Opt. F1: General Help F2: Previous Values F3: Optimized Defaults F4: Save &amp; Exit ESC: Exit</pre> |
| Version 2.17.1255                                             | . Copyright (C) 2016 American  | Megatrends, Inc.                                                                                                    |

## Console Redirection

These items allows you to enable or disable COM1~COM5 console redirection.

# 4.3.8 CPU Configuration

| Aptio Setup Utility -<br>Advanced   | Copyright (C) 2016 American | Megatrends, Inc.             |
|-------------------------------------|-----------------------------|------------------------------|
| CPU Configuration                   | 4                           | Number of cores to enable in |
| Intel(R) Core(IM) i5-6500IE CPU @ 2 | 30GHz                       | cuch processor puckage.      |
| CPU Signature                       | 506E3                       |                              |
| Microcode Patch                     | 70                          |                              |
| Max CPU Speed                       | 2300 MHz                    |                              |
| Min CPU Speed                       | 800 MHz                     |                              |
| CPU Speed                           | 2300 MHz                    |                              |
| Processor Cores                     | 4                           |                              |
| Hyper Threading Technology          | Not Supported               |                              |
| Intel VT–x Technology               | Supported                   |                              |
| Intel SMX Technology                | Supported                   |                              |
| 64-bit                              | Supported                   |                              |
| EIST Technology                     | Supported                   | →+: Select Screen            |
| CPU C3 state                        | Supported                   | ↑↓: Select Item              |
| CPU C6 state                        | Supported                   | Enter: Select                |
| CPU C7 state                        | Supported                   | +/−: Change Opt.             |
| CPU C8 state                        | Supported                   | F1: General Help             |
| CPU C9 state                        | Not Supported               | F2: Previous Values          |
| CPU C10 state                       | Not Supported               | F3: Optimized Defaults       |
| LA Data Oralia                      |                             | F4: Save & Exit              |
| L1 Data Cache                       | 32 KB X 4                   | ESU: EXIT                    |
| Li code Cache                       |                             |                              |
|                                     |                             |                              |
|                                     |                             |                              |
|                                     |                             |                              |

Version 2.17.1255. Copyright (C) 2016 American Megatrends, Inc.

#### **Chapter 4: BIOS Setup**

#### Hyper-Threading [Enabled]

Enabled or Disabled the hyper threading of Intel CPU Configuration options: [Disabled][Enabled] This depends on CPU sku.

#### Active Processor Core [All]

Number of Cores to enable in each processor package Configuration options: [all] [1][2][3][4] This depends on CPU sku.

#### Intel Virtualization Technology [Enabled]

When enabled, a VWM can utilize the additional hardware capabilities provided by vanderpool Technology Configuration options: [Disabled][Enabled]

### Intel<sup>®</sup> SpeedStep™ [Enabled]

Allow more than two frequency ranges to be supported. Configuration options: [Disabled][Enabled]

## Turbo mode [Enabled]

Enable or disable Turbo mode Configuration options: [Enabled] [Disabled]

#### CPU C states [Enabled]

Enable or disable CPU C states Configuration options: [Enabled] [Disabled]

## Enhanced C-states [Enabled]

Enable or disable C1E. When enabled, CPU will switch to minimum speed when all cores enter C-state. Configuration options: [Enabled] [Disabled]

#### Package C state limit [Auto]

Package C state limit Configuration options: [C0/C1][C2][C3][C6][C7][C7s][C8][Auto]

## Intel TXT(LT) Support [Disabled]

Enable or disable Intel TXT support Configuration options: [Enabled] [Disabled]

#### SW Guard Extensions(SGX) [software controlled]

Enable or disables Guard Extensions Configuration options:[Disabled][Enabled][Software Controlled]

#### Select owner EPOCH input type [No change in owner EPOCHs]

After user enters EPOCH values manually, the values will not be visible for security reasons Configuration options: [No change in owner EPOCHs][change to new random owner EPOCHs][Manual user defined owner EPOCHs]

# 4.3.9 Intel TXT Information

**Display Intel TXT information** 

| Aptio Setup Utility –<br>Advanced                                                                    | Copyright (C) 2016 American                                                               | Megatrends, Inc.                                                                                                    |
|----------------------------------------------------------------------------------------------------|-------------------------------------------------------------------------------------------|----------------------------------------------------------------------------------------------------|
| Intel TXT Information                                                                                |                                                                                           |                                                                                                    |
| Chipset<br>BiosAcm<br>Chipset Txt<br>Cpu Txt<br>Error Code<br>Class Code<br>Major Code<br>Minor Code | Production Fused<br>Production Fused<br>Supported<br>None<br>None<br>None<br>None<br>None | <pre> ++: Select Screen  f↓: Select Item Enter: Select +/-: Change Opt. F1: General Help F2: Previous Values F3: Optimized Defaults F4: Save &amp; Exit ESC: Exit</pre> |
| Version 2.17.1255. Co                                                                                | pyright (C) 2016 American Mo                                                              | egatrends, Inc.                                                                                                    |

# 4.3.10 SATA Configuration

| Aptio Setup Utilit                                                                                                    | y – Copyright (C) 2016 f                                                                                                    | American Megatrends, Inc.                                                                                                    |
|----------------------------------------------------------------------------------------------------|----------------------------------------------------------------------------------------------------|----------------------------------------------------------------------------------------------------|
| SATA Controller(s)<br>SATA Mode Selection                                                                                                    | [Enabled]<br>[AHCI]                                                                                                    | Enable or disable SATA Device.                                                                                                    |
| Serial ATA Port 1<br>Software Preserve<br>Port 1<br>Serial ATA Port 2<br>Software Preserve<br>Port 2<br>Serial ATA Port 3<br>Software Preserve<br>Port 3<br>Serial ATA Port 4<br>Software Preserve<br>Port 4<br>MiniCard SATA Port<br>Software Preserve<br>MiniCard Port<br>M.2 SATA Port<br>Software Preserve<br>M.2 Port | Empty<br>Unknown<br>[Enabled]<br>Empty<br>Unknown<br>[Enabled]<br>Empty<br>Unknown<br>[Enabled]<br>Empty<br>Unknown<br>[Enabled]<br>Empty<br>Unknown<br>[Enabled]<br>Empty<br>Unknown<br>[Enabled] | <pre>++: Select Screen 14: Select Item Enter: Select +/-: Change Opt. F1: General Help F2: Previous Values F3: Optimized Defaults F4: Save &amp; Exit ESC: Exit</pre> |
|                                                                                                    |                                                                                                    |                                                                                                    |
| <ul> <li>SATA Controller [Enabled<br/>Enable or Disable SATA de<br/>Configuration options: [E</li> <li>SATA Mode Selection [A<br/>Determines how SATA co<br/>Configuration options: [A</li> </ul>                                                                                                    | <b>1]</b><br>evice<br>nabled][Disabled]<br><b>HCI]</b><br>ntroller operate<br>HCI][BAID]                                                                                                    |                                                                                                    |
| comparation options. [/                                                                                                    |                                                                                                    |                                                                                                    |
| Serial – ATA Port 1<br>This item allows you to e                                                                                                    | nable or disable Ser                                                                                                    | ial-ATA Port 1.                                                                                                    |
| Serial – ATA Port 2<br>This item allows you to e                                                                                                    | nable or disable Ser                                                                                                    | ial-ATA Port 2.                                                                                                    |
| Serial – ATA Port 3<br>This item allows you to e                                                                                                    | nable or disable Ser                                                                                                    | ial-ATA Port 3.                                                                                                    |
| Serial – ATA Port 4<br>This item allows you to e                                                                                                    | nable or disable Ser                                                                                                    | ial-ATA Port 4.                                                                                                    |
| MiniCard SATA Port                                                                                                    |                                                                                                    | ATA                                                                                                    |

This item allows you to enable or disable mSATA.

# M.2 SATA Port

This item allows you to enable or disable M.2 SATA Port.

# 4.3.11 Network Stack Configuration

| Aptio S<br>Advanced | Setup Utility – Copyright (C) 2016 Americar | Megatrends, Inc.                                                                                                    |
|---------------------|---------------------------------------------|----------------------------------------------------------------------------------------------------|
| Network Stack       | [Disabled]                                  | Enable/Disable UEFI Network<br>Stack                                                                                                    |
|                     |                                             | <pre>++: Select Screen 1↓: Select Item Enter: Select +/-: Change Opt. F1: General Help F2: Previous Values F3: Optimized Defaults F4: Save &amp; Exit ESC: Exit</pre> |
| Versio              | on 2.17.1255.Copyright (C) 2016 American M  | legatrends, Inc.                                                                                                    |

Network Stack [Disabled] Enabled or disabled UEFI Network Stack Configuration options: [Disabled] [Enabled]

# 4.3.12 Compatibility Support Module Configuration

| Aptio Setup Utility – (<br>Advanced              | Copyright (C) 2016 American          | Megatrends, Inc.                                                                                                    |
|--------------------------------------------------|--------------------------------------|----------------------------------------------------------------------------------------------------|
| Compatibility Support Module Configur            | ration                               | Enable/Disable CSM Support.                                                                                                    |
| CSM Support                                      | [Enabled]                            |                                                                                                    |
| CSM16 Module Version                             | 07.79                                |                                                                                                    |
| Boot option filter<br>Option ROM execution       | [UEFI and Legacy]                    |                                                                                                    |
| Network<br>Storage<br>Video<br>Other PCI devices | [UEF1]<br>[UEF1]<br>[UEF1]<br>[UEF1] | <pre>++: Select Screen fl: Select Item Enter: Select +/-: Change Opt. F1: General Help F2: Previous Values F3: Optimized Defaults F4: Save &amp; Exit ESC: Exit</pre> |
| Version 2.17.1255. Cop                           | oyright (C) 2016 American Mo         | egatrends, Inc.                                                                                                    |

#### CSM Support

Enabled or disabled CSM Support Configuration options: [Disabled] [Enabled]

#### Boot option filter

This option controls Legacy/UEFI ROMs Priority Configuration options: [UEFI and Legacy] [Legacy Only][UEFI Only]

#### Network [UEFI]

Control the execution of UEFI and Legacy PXE OpROM Configuration options: [Do not launch] [UEFI][Legacy]

#### Storage [UEFI]

Control the execution of UEFI and Legacy Storage OpROM Configuration options: [Do not launch] [UEFI][Legacy]

#### Video [UEFI]

Control the execution of UEFI and Legacy Video OpROM Configuration options: [Do not launch] [UEFI][Legacy]

# Other PCI devices [UEFI]

Determines OpROM execution policy for devices other than Network, Storage, or Video. Configuration options: [Do not launch] [UEFI][Legacy]

# 4.3.13 NVMe Configuration

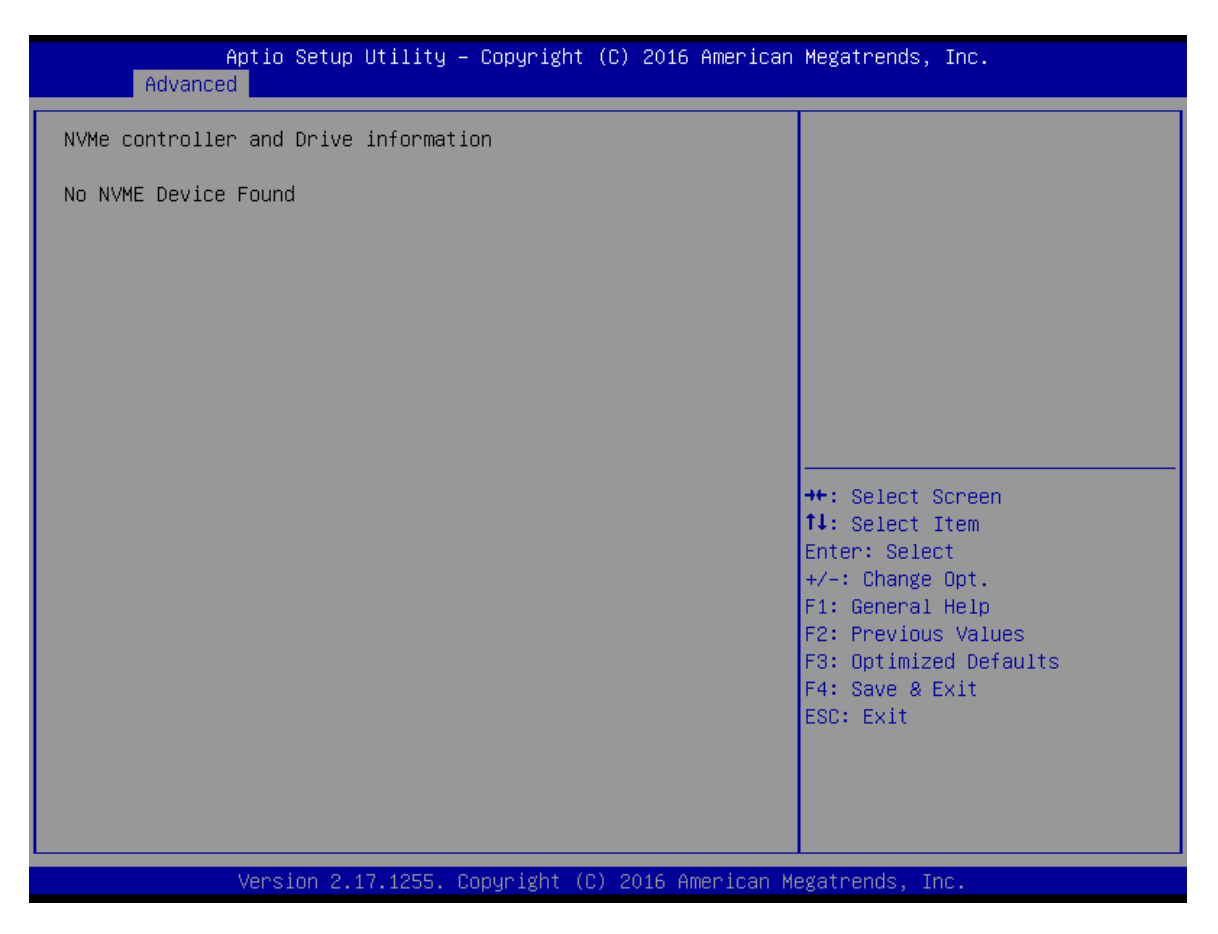

# 4.3.14 USB Configuration

| Aptio Setup Utility -<br>Advanced                                      | Copyright (C) 2016 American         | Megatrends, Inc.                                                |
|------------------------------------------------------------------------|-------------------------------------|-----------------------------------------------------------------|
| USB Configuration                                                      |                                     | Enables Legacy USB support.<br>AUTO ontion disables legacy      |
| USB Module Version                                                     | 13                                  | support if no USB devices are<br>connected. DISABLE option will |
| USB Controllers:<br>1 XHCI                                             |                                     | keep USB devices available<br>only for EFI applications.        |
| USB Devices:<br>1 Drive, 1 Keyboard                                    |                                     |                                                                 |
| Legacy USB Support<br>XHCI Hand–off<br>USB Mass Storage Driver Support | (Enabled)<br>[Enabled]<br>[Enabled] |                                                                 |
| Mass Storage Devices:                                                  |                                     | ++: Select Screen                                               |
| JetFlashTranscend 16GB 8.07                                            | [Auto]                              | †∔: Select Item<br>Enter: Select                                |
|                                                                        |                                     | +/−: Change Opt.<br>F1: General Help                            |
|                                                                        |                                     | F2: Previous Values<br>F3: Optimized Defaults                   |
|                                                                        |                                     | F4: Save & Exit<br>ESC: Exit                                    |
|                                                                        |                                     |                                                                 |
|                                                                        |                                     |                                                                 |
| Version 2.17.1255. Co                                                  | pyright (C) 2016 American M         | egatrends, Inc.                                                 |

#### Legacy USB Support [Enabled]

Enabled Legacy USB Support. Auto Option disables legacy support if no USB devices are connected. Disabled option will keep USB devices available only for EFI application. Configuration options: [Disabled] [Enabled][Auto]

#### XHCI Hand-off [Enabled]

This is a workaround for OSes without XHCI hand-off support. This XHCI ownership change should be claimed by XHCI drivers Configuration options: [Disabled] [Enabled]

#### USB Mass storage Driver Support[Enabled]

Enabled or Disabled USB Mass storage driver support. Configuration options: [Disabled] [Enabled]

#### JetFlashTranscend 16GB 8.07 [Auto]

Mass storage device emulation type. 'Auto' enumerates devices according to their media format. Optical drives are emulated as 'CDROM', drives with no media will be emulated according to a drive type.

Configuration options: [Auto] [Floopy][Forced FDD][hard Disk][CD-ROM]

# 4.4 Chipset

| Main Advance                         | Aptio Setup Utility – Co<br>d Chipset Security Bo | opyright (C)<br>oot Save & | ) 2016 Americar<br>Exit | Megatrends, Inc.                                                                                                    |
|--------------------------------------|---------------------------------------------------|----------------------------|-------------------------|----------------------------------------------------------------------------------------------------|
| ▶ System Agent (<br>▶ PCH-IO Configu | SA) Configuration<br>ration                       |                            |                         | System Agent (SA) Parameters<br>++: Select Screen<br>11: Select Item<br>Enter: Select<br>+/-: Change Opt.<br>F1: General Help<br>F2: Previous Values<br>F3: Optimized Defaults<br>F4: Save & Exit<br>ESC: Exit |
|                                      | Version 2.17.1255. Copy                           | yright (C) 3               | 2016 American M         | legatrends, Inc.                                                                                                    |

# 4.4.1 System Agent Configuration

This section provides configure options for on-graphic, PEG port, and installed memory.

| Aptio Setup<br>Chipset                                                                                   | Utility – Copyright (C) 2016 A  | merican Megatrends, Inc.                                                                                                    |
|----------------------------------------------------------------------------------------------------|---------------------------------|----------------------------------------------------------------------------------------------------|
| System Agent Bridge Name<br>SA PCIe Code Version<br>VT-d                                                 | Skylake<br>1.8.0.0<br>Supported | VT-d capability                                                                                                    |
| VT-d                                                                                                    | [Enabled]                       |                                                                                                    |
| <ul> <li>Graphics Configuration</li> <li>PEG Port Configuration</li> <li>Memory Configuration</li> </ul> |                                 | ++: Select Screen<br>f1: Select Item<br>Enter: Select<br>+/-: Change Opt.<br>F1: General Help<br>F2: Previous Values<br>F3: Optimized Defaults<br>F4: Save & Exit<br>ESC: Exit |
| Version 2.1                                                                                              | 17.1255. Copyright (C) 2016 Ame | rican Megatrends, Inc.                                                                                                    |

### Graphic Configuration

This section provides onboard graphics-related configuration options.

| Aptio Setup Utility -<br>Chipset                                                                  | - Copyright (C) 2016 An             | merican Megatrends, Inc.                                                                                                    |
|---------------------------------------------------------------------------------------------------|-------------------------------------|----------------------------------------------------------------------------------------------------|
| Graphics Configuration                                                                            |                                     | Select which of IGFX/PEG<br>Graphics device should be<br>Primary Display.                                                                                             |
| Primary Display<br>Internal Graphics<br>DVMT Pre-Allocated<br>DVMT Total Gfx Mem<br>▶ LCD Control | [Auto]<br>[Auto]<br>[32M]<br>[256M] |                                                                                                    |
|                                                                                                   |                                     | <pre>++: Select Screen 11: Select Item Enter: Select +/-: Change Opt. F1: General Help F2: Previous Values F3: Optimized Defaults F4: Save &amp; Exit ESC: Exit</pre> |
| Version 2.17.1255. (                                                                              | Copyright (C) 2016 Amer             | rican Megatrends, Inc.                                                                                                    |

#### **Primary Display**

Select which of IGFX/PEG/PCI graphic device should be primary display or select SG for switchable GFx.

Configuration options: [Auto] [IGFX][PEG][PCIE]

#### □ Internal Graphics

Keep IGFX enabled based on the setup options Configuration options: [Auto] [disabled][enabled]

#### DVMT Pre-Allocated

This item selects DVMT 5.0 Pre-Allocated (Fixed) Graphics Memory size used by the Internal Graphics Device. . Select <64M>, <96M>, <128M>, <160M>, <192M>, <224M>, <256M>, <288M>, <320M>, <352M>, <384M>, <416M>, <448M>, <480M>, <512M>, <1024M>, <1536M>, or <2048>.

#### DVMT Total Gfx Mem

This item selects DVMT5.0 Total Graphic Memory size used by the Internal Graphics Device. Select <128MB>, <256MB> or <Max>.

# PEG Port Configuration

This section provides PEG Port configuration options.

| Aptio Setup Utility -<br>Chipset                | Copyright (C) 2016 America      | n Megatrends, Inc.                                                                                                    |
|-------------------------------------------------|---------------------------------|----------------------------------------------------------------------------------------------------|
| PEG Port Configuration                          |                                 | Enable or Disable the Root Port                                                                                                    |
| PEG 0:1:0<br>Enable Root Port<br>Max Link Speed | Not Present<br>[Auto]<br>[Auto] |                                                                                                    |
| Detect Non-Compliance Device                    | [Disabled]                      |                                                                                                    |
|                                                 |                                 | <pre>++: Select Screen 14: Select Item Enter: Select +/-: Change Opt. F1: General Help F2: Previous Values F3: Optimized Defaults F4: Save &amp; Exit ESC: Exit</pre> |
| Version 2 17 1255 Po                            | pupidht (C) 2016 American       | Meratranda Inc                                                                                                    |

## Enable root Port [Auto]

Enable or Disable the root port Configuration options: [Disabled][Enabled][Auto]

## □ Max Link Speed [Auto]

Configure PEG 0:1:0 Max Speed Configuration options: [Auto][Gen1][Gen2][Gen3]

#### □ Detect Non-Compliance Device [Disabled]

Detect non-compliance PCI express Device in PEG Configuration options: [Disabled][Enabled]

# Memory Configuration

This section provides installed memory information.

| Aptio Setup Utility -<br>Chipset                                                                                             | Copyright (C)                                                             | 2016 American   | Megatrends, Inc.                                                                                                    |
|----------------------------------------------------------------------------------------------------|---------------------------------------------------------------------------|-----------------|----------------------------------------------------------------------------------------------------|
| Memory Configuration                                                                                                    |                                                                           |                 |                                                                                                    |
| Memory RC Version<br>Memory Frequency<br>Total Memory<br>VDD<br>SODIMM_A1<br>SODIMM_B1<br>Memory Timings (tCL-tRCD-tRP-tRAS) | 1.8.0.1<br>2133 MHz<br>8192 MB<br>1200<br>8192 MB<br>Not Present<br>15-36 |                 | <pre>++: Select Screen 11: Select Item Enter: Select +/-: Change Opt. F1: General Help F2: Previous Values F3: Optimized Defaults F4: Save &amp; Exit ESC: Exit</pre> |
|                                                                                                    | opyright (C) 2                                                            | 2016 American M | egatrends. Inc.                                                                                                    |

# 4.4.2 PCH-IO Configuration

| Aptio Setup Utility -<br>Chipset                                                                         | Copyright (C) 2016 American                        | Megatrends, Inc.                                                                                                 |
|----------------------------------------------------------------------------------------------------|----------------------------------------------------|----------------------------------------------------------------------------------------------------|
| Intel PCH RC Version<br>Intel PCH SKU Name<br>Intel PCH Rev ID                                           | 1.8.0.0<br>PCH–H Desktop Q170 SKU<br>31/D1         | PCI Express Configuration<br>settings                                                                            |
| <ul> <li>PCI Express Configuration</li> <li>USB Configuration</li> <li>HD Audio Configuration</li> </ul> |                                                    |                                                                                                    |
| LAN1 Controller<br>Wake on LAN1<br>LAN2 Controller<br>Restore AC Power Loss                              | [Enabled]<br>[Enabled]<br>[Enabled]<br>[Power Off] |                                                                                                    |
|                                                                                                    |                                                    | <pre>++: Select Screen f↓: Select Item Enter: Select +/-: Change Opt. F1: General Help F2: Previous Values</pre> |
|                                                                                                    |                                                    | F3: Optimized Defaults<br>F4: Save & Exit<br>ESC: Exit                                                           |
| Version 2.17.1255. C                                                                                     | opyright (C) 2016 American M                       | egatrends, Inc.                                                                                                  |

# Lan1 Controller [Enabled]

Enable or Disable onboard Lan1 Configuration options: [Disabled][Enabled]

#### Wake on lan [Auto]

Enable or Disable integrated LAN to wake the system Configuration options: [Disabled][Enabled]

## Lan2 Controller [Enabled]

Enable or Disable onboard Lan2 Configuration options: [Disabled][Enabled]

#### Restore AC power Loss [Power off]

Specify what state to go to when power is re-applied after a power failure. Configuration options: [Power on][Power off][Last State]

#### PCI Express Configuration

| Aptio Setup Utility -<br>Chipset                                                                                                    | Copyright (C)  | ) 2016 Ame | erican Megatrends,                                                                                                    | Inc.                                                          |
|----------------------------------------------------------------------------------------------------|----------------|------------|----------------------------------------------------------------------------------------------------|---------------------------------------------------------------|
| <ul> <li>PCI Express Configuration</li> <li>PCIE Port 5 is assigned to LAN</li> <li>PCIE Port 8 is assigned to LAN2</li> <li>PCI Express Root Port 9(M2 Slot)</li> <li>PCI Express Root Port 17(Mini Card)</li> </ul> |                |            | PCI Express<br>Settings.                                                                                                    | Root Port 9                                                   |
|                                                                                                    |                |            | ++: Select S<br>fl: Select I<br>Enter: Selec<br>+/-: Change<br>F1: General<br>F2: Previous<br>F3: Optimize<br>F4: Save & E<br>ESC: Exit | Screen<br>Stem<br>Opt.<br>Help<br>Values<br>d Defaults<br>Xit |
| Version 2.17.1255. Co                                                                                                    | opyright (C) 2 | 2016 Ameri | .can Megatrends, In                                                                                                    | iC.                                                           |

#### PCI Express Root Port 9 [Enabled]

Control the PCI Express Port Configuration options: [Disabled][Enabled]

#### □ ASPM Support [Disabled]

Set the ASPM level: Force LOs- Force all links to LOs State; Auto- BIOS auto configure; Disabled-Disables ASPM

Configuration options: [Disabled][L0s][L1][L0sL2][Auto]

#### PCIe Speed [Auto]

Select PCI Express Port speed Configuration options: [Auto][Gen1][Gen2][Gen3]

#### Detect Non-compliance device [Disabled]

Detect non-compliance PCI express Device, If enabled, it will take more time at Post time. Configuration options: [Disabled][Enabled]

#### PCI Express Root Port 17 [Enabled]

Control the PCI Express Port Configuration options: [Disabled][Enabled]

#### □ ASPM Support [Disabled]

Set the ASPM level: Force LOs- Force all links to LOs State; Auto- BIOS auto configure; Disabled-Disables ASPM Configuration options: [Disabled][LOs][L1][LOsL2][Auto]

## PCIe Speed [Auto]

Select PCI Express Port speed Configuration options: [Auto][Gen1][Gen2][Gen3]

### Detect Non-compliance device [Disabled] Detect non-compliance PCI express Device, If enabled, it will take more time at Post time. Configuration options: [Disabled][Enabled]

## USB Configuration

### □ USB Precondition[Disabled]

Precondition work on USB host controller and root ports for faster enumeration Configuration options: [Disabled] [Enabled]

#### □ XHCI Disabled Compliance Mode [False]

Options to disable compliance mode. Configuration options: [False][true]

#### USB Port Disable override [Disabled]

Selectively Enabled/Disabled the corresponding USB port from reporting a device connection to the controller.

Configuration options: [Disabled] [Select Per-Pin]

| Aptio Setup Utility -<br>Chipset | Copyright (C) 2016 American | Megatrends, Inc.                                                                                                    |
|----------------------------------|-----------------------------|----------------------------------------------------------------------------------------------------|
| USB Configuration                |                             | Precondition work on USB host                                                                                                    |
| USB Precondition                 | [Disabled]                  | faster enumeration.                                                                                                    |
| XHCI Disable Compliance Mode     | [FALSE]                     |                                                                                                    |
| USB Port Disable Override        | [Disabled]                  |                                                                                                    |
|                                  |                             |                                                                                                    |
|                                  |                             |                                                                                                    |
|                                  |                             | <pre> ++: Select Screen  f↓: Select Item Enter: Select +/-: Change Opt. F1: General Help F2: Previous Values F3: Optimized Defaults F4: Save &amp; Exit ESC: Exit</pre> |
| Version 2 17 1255 Cr             | nuright (C) 2016 American M | legatrends Inc                                                                                                    |

# HD Audio Configuration

Control Detection of the HD-Audio device. Configuration options: [Disabled] [Enabled][Auto]

|               | Aptio Setup Utility – Copyright (C) 2010<br>Chipset | 6 American Megatrends, Inc.                                                                                                    |
|---------------|-----------------------------------------------------|----------------------------------------------------------------------------------------------------|
| HD Audio Cont | figuration<br>[Auto]                                | Control Detection of the<br>HD-Audio device.<br>Disabled = HDA will be<br>unconditionally disabled<br>Enabled = HDA will be<br>unconditionally enabled<br>Auto = HDA will be enabled if<br>present, disabled otherwise. |
|               |                                                     | ++: Select Screen<br>fl: Select Item<br>Enter: Select<br>+/-: Change Opt.<br>F1: General Help<br>F2: Previous Values<br>F3: Optimized Defaults<br>F4: Save & Exit<br>ESC: Exit                                          |
|               | Version 2.17.1255. Copyright (C) 2016 (             | American Megatrends, Inc.                                                                                                    |

# 4.5 Security

Security menu allow you to change administrator password and user password settings.

| Main Advanced Chipset Security Boot Save & Exit                                                                                                    | egati chus, inc.                                                                                                    |
|----------------------------------------------------------------------------------------------------|----------------------------------------------------------------------------------------------------|
| Password Description Se                                                                                                    | et Administrator Password                                                                                                    |
| If ONLY the Administrator's password is set,<br>then this only limits access to Setup and is<br>only asked for when entering Setup.<br>If ONLY the User's password is set, then this<br>is a power on password and must be entered to<br>boot or enter Setup. In Setup the User will<br>have Administrator rights.<br>The password length must be<br>in the following range:<br>Minimum length 3<br>Maximum length 20<br>Administrator Password<br>User Password<br>Figure 20<br>Figure 20<br>Fig | <pre>+: Select Screen 4: Select Item inter: Select ./-: Change Opt. 1: General Help 2: Previous Values 3: Optimized Defaults 4: Save &amp; Exit SC: Exit</pre> |
| Version 2 17 1255 Conveight (C) 2016 American Meg                                                                                                    | atrends Inc                                                                                                    |

# 4.5.1 Administrator Password

This item allows you to set Administrator Password.

# 4.5.2 User Password

This item allows you to set User Password.

# **4.6 Boot**

This menu allows you to setup the system boot options.

| Boot Configuration<br>Setup Prompt Timeout 1                                                                                                    | Number of seconds to wait for<br>setup activation key.<br>65535(OxFFFF) means indefinite |
|----------------------------------------------------------------------------------------------------|------------------------------------------------------------------------------------------|
| Quiet Boot [Disabled]                                                                                                    | waiting.                                                                                 |
| Boot mode select [UEFI]                                                                                                    |                                                                                          |
| FIXED BOOT ORDER Priorities<br>Boot Option #1 [USB Key:UEFI:<br>JetFlashTranscend 16GB<br>8.07, Partition 1]<br>Boot Option #2 [CD/DVD]<br>Boot Option #3 [USB Hard Disk]<br>Boot Option #4 [USB CD/DVD]<br>Boot Option #5 [Hard Disk]<br>Boot Option #6 [USB Floppy]<br>Dest Option #6 | ++: Select Screen<br>↑↓: Select Item<br>Enter: Select                                    |
| Boot Option #7 [USB Lan]<br>Boot Option #8 [Network]                                                                                                    | F1: General Help                                                                         |
| ▶ UEFI USB Key Drive BBS Priorities                                                                                                    | F2: Previous Values<br>F3: Optimized Defaults<br>F4: Save & Exit<br>ESC: Exit            |

# 4.6.1 Setup Prompt Timeout

Number of seconds to wait for setup activation key. 65535(0xFFFF) means indefinite waiting.

# 4.6.2 Bootup NumLock State

This item selects the keyboard NumLock state. Select <On> or <Off>.

# 4.6.3 Quiet Boot

Enable or disable Quiet Boot option Configuration options: [Disabled] [Enabled]

# 4.6.4 Boot mode select [UEFI]

Select boot mode LEGACY/UEFI Configuration options: [LEGACY] [UEFI]

# 4.6.5 Boot Option Priorities

The items specify the boot device priority sequence from the available devices. The number of device items that appears on the screen depends on the number of devices installed in the system.

# 4.6.6 UEFI USB Key Drive BBS Priorities

Specifies the boot device priority sequence from available UEFI USB key Drives.

# 4.7 Save & Exit

This setting allows you to configure the boot settings.

| Aptio Setup Utility – Copyright (C) 2016 American<br>Main Advanced Chipset Security Boot Save & Exit       | Megatrends, Inc.                                                                                                  |
|----------------------------------------------------------------------------------------------------|----------------------------------------------------------------------------------------------------|
| Save Options<br>Save Changes and Exit<br>Discard Changes and Exit                                          | Exit system setup after saving the changes.                                                                       |
| Save Changes and Reset<br>Default Options<br>Restore Defaults                                              |                                                                                                    |
| Boot Override<br>UEFI: JetFlashTranscend 16GB 8.07, Partition 1<br>Launch EFI Shell from filesystem device |                                                                                                    |
|                                                                                                    | <pre>++: Select Screen  f↓: Select Item Enter: Select +/-: Change Opt. F1: General Help F2: Previous Values</pre> |
|                                                                                                    | F3: Optimized Defaults<br>F4: Save & Exit<br>ESC: Exit                                                            |
| Version 2.17.1255. Copyright (C) 2016 American Ma                                                          | egatrends, Inc.                                                                                                   |

# 4.7.1 Save Changes and Exit

This item allows you exit BIOS Setup after saving the changes.

## 4.7.2 Discard Changes and Exit

Select this option to quit Setup without making any permanent changes to the system configuration.

### 4.7.3 Save Changes and Reset

This item allows you reset the system after saving the changes.

## 4.7.4 Restore Defaults

This selection allows you to reload the BIOS when problem occurs during system booting sequence. These configurations are factory settings optimized for this system.

## 4.7.5 Launch EFI Shell from Filesystem Device

Attempts to launch EFI shell application from one of the available filesystem devices.

Copyright © Premio Inc. All Rights Reserved **www.premioinc.com**